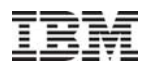

## Health Center (IBM Java診断ツール)利用ガイド

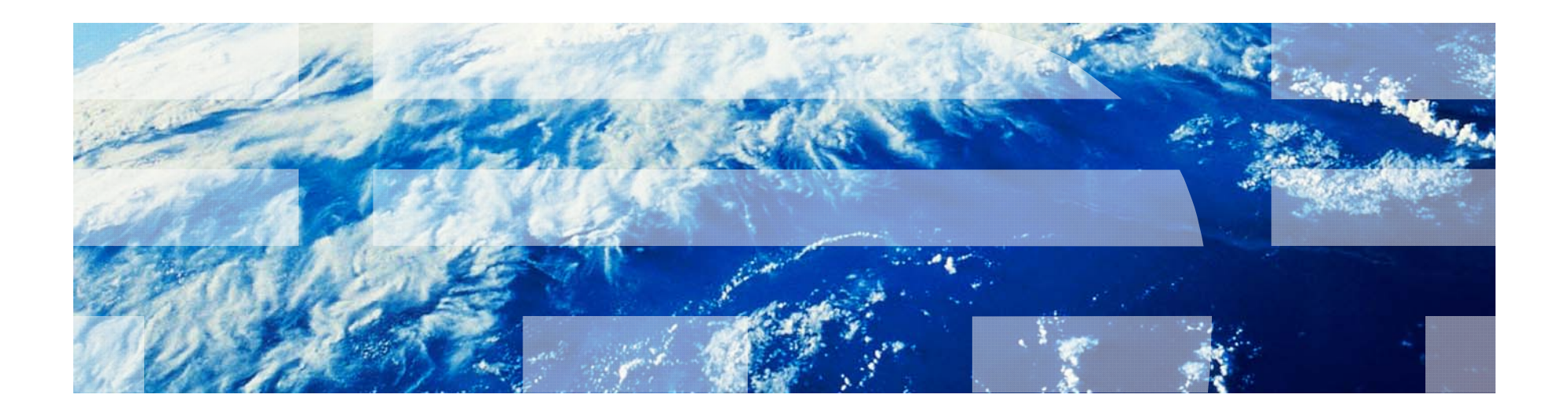

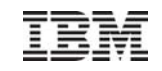

### 更新履歴

- 2010/09/30 第1版公開
- 2011/02/25 改定第2版公開
  - Health Center V1.3 の情報を追加
  - Windows で Java6 I/O パースペクティブを使用する際の注意点を追加
  - GCポリシーがgenconの場合の、GCパースペクティブの例を追加
  - 複数JVMモニタリングのチャートを追加
  - 参照情報を追加
- 2012/10/31 改訂版第3版公開
  - Health Center V2.0の情報を追加

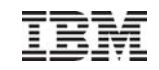

#### 目次

■ この資料では、IBM Javaの診断ツールであるHealth Centerについてご紹介します

| 1. Health Center概要            |  |
|-------------------------------|--|
| 2. Health Centerが提供するパースペクティブ |  |
| 3. Health Centerの運用のポイント      |  |
| 4. Health Center導入と設定         |  |
| FAQ                           |  |
| 参考資料                          |  |

本書に含まれている情報は、正式なIBMのテストを受けていません。また、明記にしろ、暗黙的にしろ、なんらの保証もなしに配布されるものです。 この情報の使用またはこれらの技術の実施は、いずれも、使用先の責任において行われるべきものであり、それらを評価し、実際に使用する環境に統合する 使用先の判断に依存しています。それぞれの項目は、ある特定の状態において正確であることがIBMによって調べられていますが、他のところで同じまたは同 様の結果が得られる保証はありません。これらの技術を自身の環境に適用することを試みる使用先は、自己の責任において行う必要があります。 資料の内容には正確を期するよう注意しておりますが、この資料の内容は2012年10月現在の情報であり、製品の新しいリリース、PTFなどによって動作、仕様 が変わる可能性があるのでご注意下さい。

© Copyright IBM Japan Systems Engineering Co., Ltd. 2012

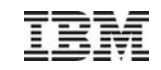

# 1. Health Center概要

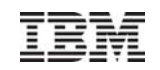

#### Health Centerの機能概要

- Health Centerは、IBM Java の稼動状況をモニタリング、プロファイリングできる診断ツールです 以下のようなJavaアプリケーションの問題解析に役立てることができます
  - パフォーマンス分析
    - Javaメソッドプロファイリング
    - ロック分析
    - ガーベッジ・コレクション(以下GC)分析(GCの稼動状況の確認)
  - メモリ使用状況(メモリリークがネイティブ・ヒープで発生しているかJVMヒープで発生しているか、など)
  - JVMの稼働環境(稼動するOS、JVMの引数、など)
  - クラスのロード、オブジェクト・アロケーションの状況の確認
  - ファイルI/Oのボトルネックの有無の確認
  - スレッド数やスレッド状態の確認(V2.0~)
  - メソッド呼び出し時間の確認やメソッド使用状況の分析(V2.0~)
  - WebSphere Real Time の状況確認
- モニター結果から考えられる、推奨設定やチューニング方法も表示されます
- モニターの対象のJavaの稼動状況をリアルタイムでモニタリングできます また、稼動状況をファイルに保管することも可能です
- モニター対象は、WebSphere上のアプリケーション以外にも、IBM Javaであれば製品は限定されません

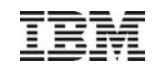

#### Health Center のコンポーネント

- Health Centerは、以下の二つのコンポーネントから構成されます
  - Health Centerクライアント
    - IBM Support Assistant(ISA: IBMの無償問題判別ツール)ワークベンチの一部としてインストールします
    - JVMの状況をGUIベースで確認できるEclipseベースのツールです
  - Health Centerエージェント
    - モニター対象のJavaアプリケーションの情報をHealth Centerクライアントへ提供します

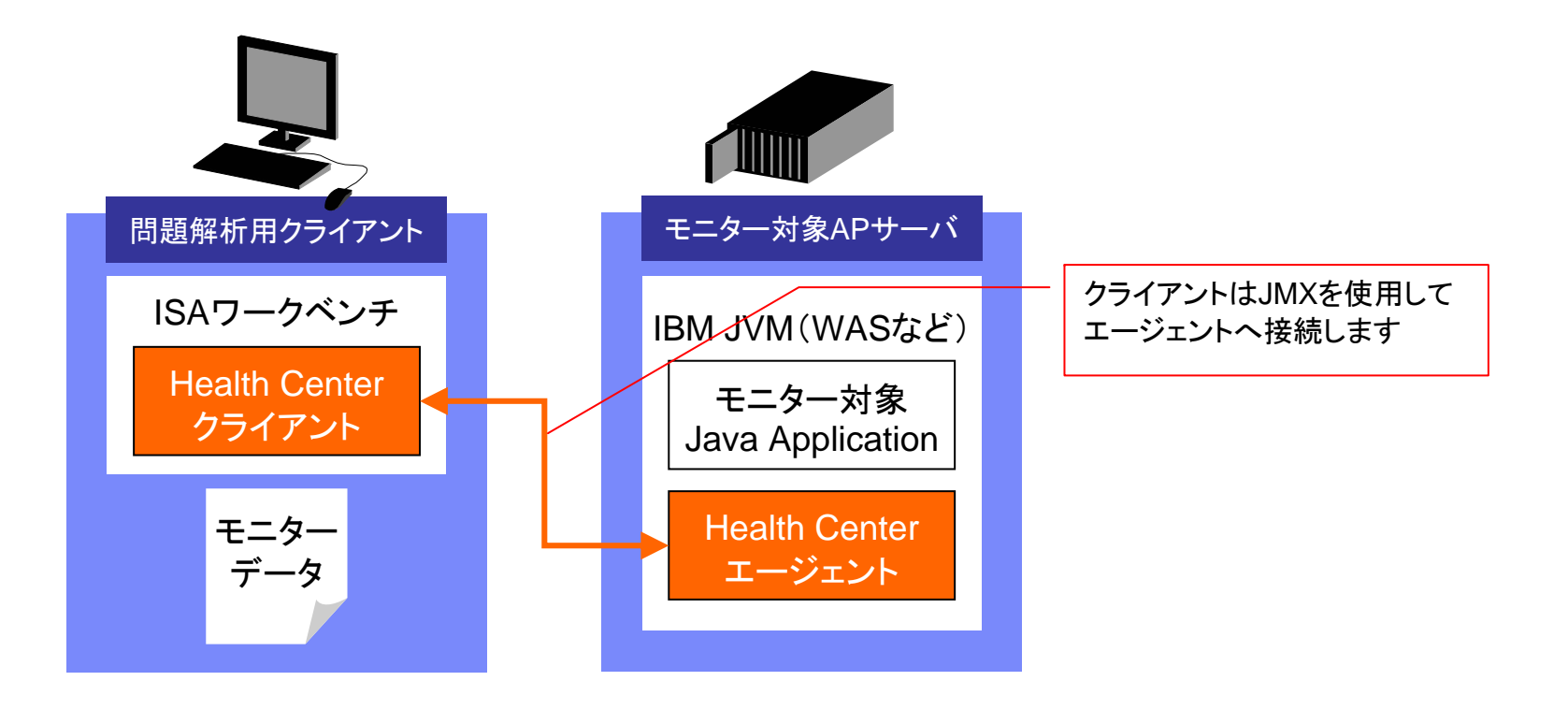

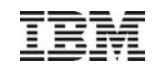

### Health Center V2.0 前提条件

- プラットフォーム要件
  - Health Centerクライアント
    - Microsoft® Windows® またはLinux® x86
    - Health Centerクライアントは、Eclipse RCP(Rich Client Platform)をベースにしているため、最小オペレーティング・システム要件はEclipse RCP プロジェクトと同じです。詳細は<u>http://www.eclipse.org/documentation/</u>を参照してください
  - Health Centerエージェント
    - Health Centerエージェントのバージョンとモニター対象JVMのバージョンによって、使用できるHealth Centerの機能が異なります
    - モニター対象JVMのバージョン

```
    ・以下のバージョンが、モニター対象JVMとして推奨されています
Java 5 SR10 以降
Java 6 SR5 以降
Java 6 with the IBM J9 2.6 virtual machine
Java 6 with the IBM J9 2.6 virtual machine, SR1
Java 6.0.1 for z/OS
Java 6.0.1 for z/OS, SR1
Java 7
```

- ・以下のバージョンは、パフォーマンスに影響があり、かつエージェントがファイルを生成するため、実働環境での使用は推奨されていません Java 5 SR8 ~ Java 5 SR10 より下位
   Java 6 SR1 ~ Java 6 SR5 より下位
   ・WebSphere® Real Time for Linux® V2 SR2 (APAR IZ61672 以降のサービス更新適用済み)
   ・SUNとHPは対象外です
- Health Centerエージェントのバージョン
   JREのレベルによってはデフォルトでエージェントが同梱されていますが、より多くの機能を使用するためには最新のエージェントをインス
   トールしてください。JREレベルでの機能の違いは、マニュアルの「プラットフォーム要件」をご確認ください
- Health Center V1.2.1では、z/OS® 31 ビットまたは z/OS 64 ビットのプラットフォーム用のネイティブ・メモリー・パースペクティブ・ ビューは用意されていません
- Health Center V2.0では、AIX® 32 ビットまたは AIX 64 ビットの PPC プラットフォーム、あるいは z/OS® 31 ビットまたは z/OS 64 ビットのプラットフォーム用のネイティブ・メモリー・パースペクティブ・ビューは用意されていません
- 2010/11 に、Health Center V1.3 がリリースされました
- 2011/12に、Health Center V2.0がリリースされました

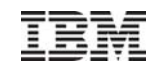

#### Health Center V2.0 新機能

- スレッドパースペクティブが新たに追加
  - 現在のライブスレッド数、スレッドの状態(ブロックなど)を表示できます
- メソッド・トレースパースペクティブが新たに追加
  - メソッド呼び出しの正確な時間、および実行中のスレッドにおけるメソッド使用状況の分析を表示できます
- ネイティブ・メモリーパースペクティブの機能拡張
   ネイティブ・メモリーを使用している JVM 領域の明細(クラスローダーやJIT等)を確認できます
- ガーベッジ・コレクションパースペクティブの機能拡張
   過剰なオブジェクト割り当てやサイズの大きなオブジェクトを割り当てているコードを検出できます
- Health Centerエージェントのlate attach機能
  - 稼働中のJVMに対して、Health Centerエージェントを開始できます
- ヘッドレスモードによるデータ収集の機能拡張
  - クライアント接続なしでサーバー側でデータを収集する場合に、データ収集時間や休止時間などを構成する ことで部分的にデータを収集できます
- Health Centerクライアントによる冗長GCデータのファイル書き込み機能
  - Health Centerクライアントから対象JVMに対して冗長GCデータ収集をONにすることができます
- Health Centerクライアントとエージェント間のSSL接続

- クライアントとエージェント間の接続を暗号化することができます

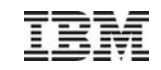

# 2. Health Center が提供するパースペクティブ

IBM

#### Health Center が提供するパースペクティブ

- Health Center クライアントには、以下のようなパースペクティブが用意されており、それぞれの情報をグラフィ カルに確認することができます
- Health Center クライアントを起動すると表示される「状況」ビューから、各パースペクティブを起動できます
- グラフで表示されるものは全て、右クリック⇒「単位の変更」で、X軸/Y軸の単位を変更できます

|       | 1  | I/O                                     |
|-------|----|-----------------------------------------|
|       | 2  | ガーベッジ・コレクション                            |
|       | 3  | クラス                                     |
| V2.0~ | 4  | スレッド                                    |
|       | 5  | ネイティブ・メモリー                              |
|       | 6  | プロファイル作成                                |
| V2.0~ | 7  | メソッド・トレース                               |
|       | 8  | ロック                                     |
|       | 9  | 環境                                      |
|       | 10 | WebSphere Real Time(本ドキュメントではご紹介していません) |

#### Health Center (IBM Java診断ツール)利用ガイド

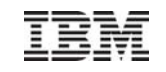

### 1. I/Oパースペクティブ

- I/Oパースペクティブでは、ファイルI/O状況がモニタリングできます。アプリケーションでファイル・ハンドルのク ローズ有無を確認することができます
- I/Oパースペクティブを選択すると以下の画面が表示されます

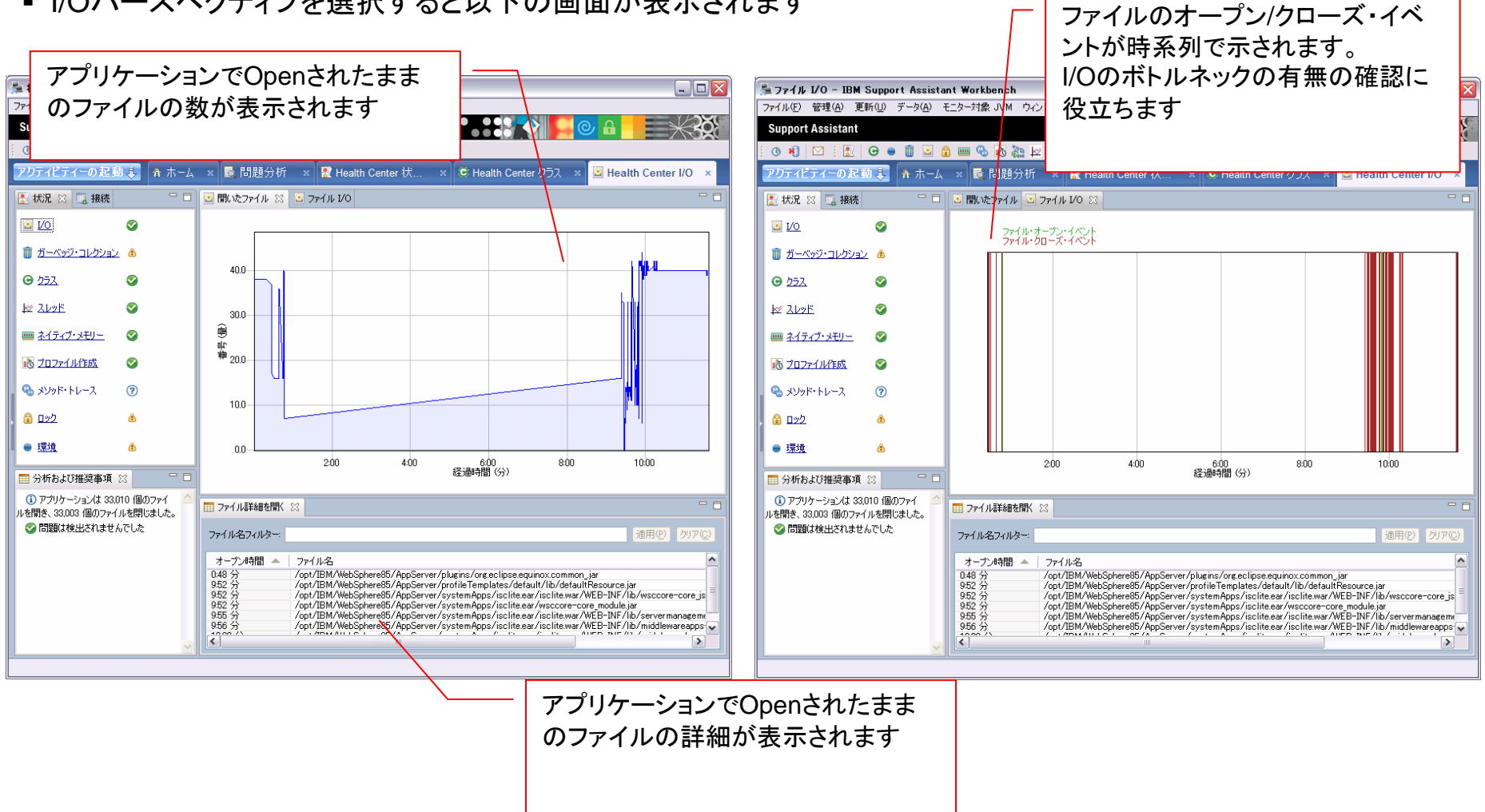

IBM

## 2. ガーベッジ・コレクション・パースペクティブ

ガーベッジ・コレクション・パースペクティブでは、ガーベッジ・コレクション(以下、GC)の実行状況を確認することができます

■GCポリシーがoptthruputのケース

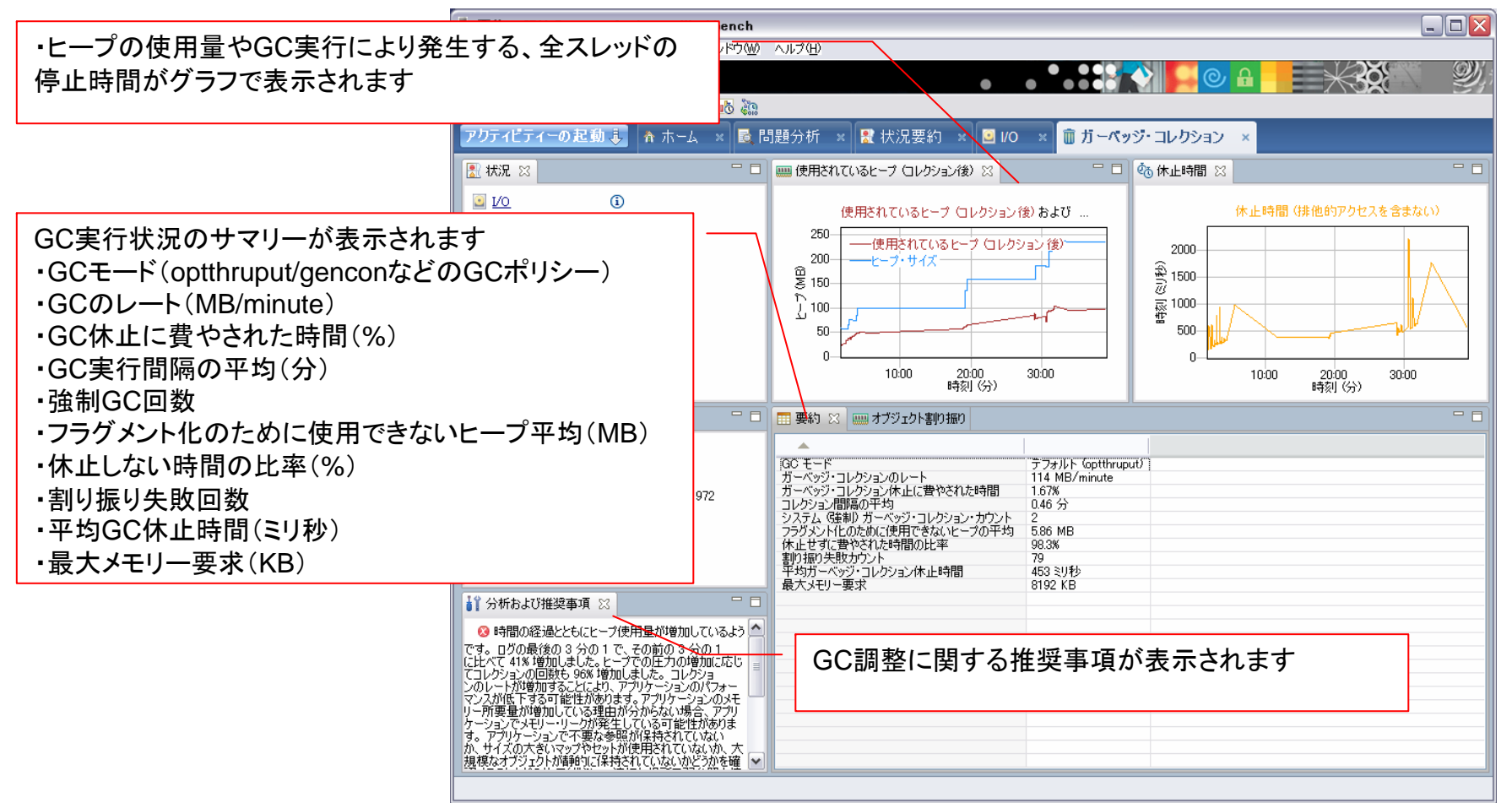

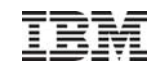

## 2. ガーベッジ・コレクション・パースペクティブ

#### ■GCポリシーがgenconのケース

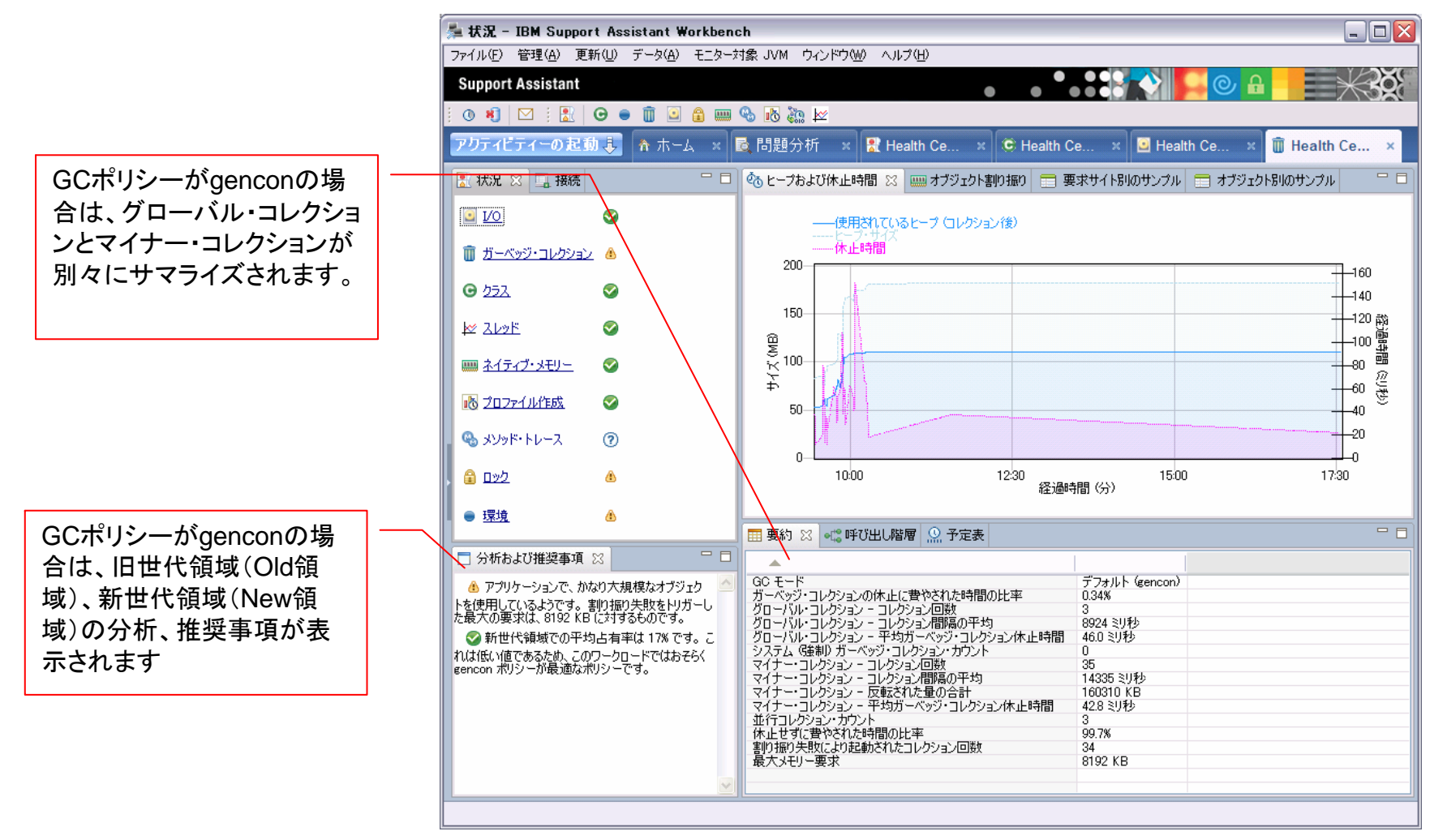

| 2. ガーベッジ・                                                | コレクション・                                                                                                    | パースペクティブ                                                                                                    |                                                          |
|----------------------------------------------------------|----------------------------------------------------------------------------------------------------|----------------------------------------------------------------------------------------------------|----------------------------------------------------------|
|                                                          | エクト割り振り 🛛 📄 要求サイ                                                                                                    | ト別のサンブル 💼 オブジェクト別のサンブル 📃 🗆                                                                                                    | V2.0~                                                    |
| 要求サイトによるフィルター:                                           |                                                                                                    |                                                                                                    |                                                          |
| カウント マー % 割り振                                            | ) 平均サイズ (KB)                                                                                                    | 要求サイト                                                                                                    | <ul> <li>サイズの大きいオブジェクトを割り<br/>振っているコードを検出できます</li> </ul> |
| 21 32.3<br>20 30.8<br>20 30.8                            | 003<br>1042<br>695                                                                                                    | java.lang.StringCoding.ensureCapacityImpl (StringB<br>java.lang.StringBuilder.ensureCapacityImpl (StringB<br>java.lang.StringBuilder.ensureCapacityImpl (StringB |                                                          |
| 4 0.10 -                                                 | 230                                                                                                    |                                                                                                    |                                                          |
| できました。     できまでは、     に、     ・・・・・・・・・・・・・・・・・・・・・・・・・・・ | ェクト割り振り 💼 要求サイト別                                                                                                    | のサンプル 🛛 🚍 オブジェクト別のサンプル 🛛 🗖                                                                                                    |                                                          |
| Filter call sites:                                       |                                                                                                    | 適用(P)<br>りア(C)                                                                                                    |                                                          |
| Count V % %                                              | 要求サイト<br>java.io.ObjectInputStream\$Har<br>java.lang.Class.forNameImpl(<br>com.ibm.otj.vm.)/M.getClass.Na                               | ndle Table.mark.Dependency (ObjectInputStream.java32<br>Native Method)<br>ymeImpl (Native Method)                                                                | 割り振り要求を最も頻繁に実行して<br>いるコードを検出できます                         |
| 2 5.88 1<br>2 5.88 1<br>2 5.88 1<br>2 5.88 1             | java.lang.String.intern (Native<br>java.lang.StringBuilder.toString<br>java.io.ObjectInputStream\$Blo<br>java.net.PlainSocketImpl.socke | Method)<br>g (StringBuilder.java:812)<br>ckDataInputStream.readUTFBody (ObjectInputStream.<br>etAccept (Native Method)                                           |                                                          |
| 🔄 ヒーブおよび休止時間 📟 オブジ                                       | ・<br>エクト割り振り 📑 要求サイト別                                                                                                    | のサンプル 🔲 オブジェクト別のサンプル 🖾 📃 🗖                                                                                                    |                                                          |
| フィルター・クラス名:                                              |                                                                                                    | 適用(P) クリア( <u>C</u> )                                                                                                    |                                                          |
| カウント - 兆 米<br>15 44.1 -<br>8 23.5 -                      | 合計サイズ (KB) 割り振ら<br>0.35 java/lang<br>0.13 java/jo/0                                                                                     | れたオブジェクト<br>s/String<br>DbjectInputStream\$HandleTable\$HandleList                                                                                               | <ul> <li>最も頻繁に割り振られるオブジェクト</li> <li>を検出できます</li> </ul>   |
| 2 0.88 1<br>1 2.94 1<br>1 2.94 1<br>1 2.94 1<br>1 2.94 1 | 0.047 java/lang<br>0.016 java/io/f<br>0.07 java/lang<br>0.039 com/ibm<br>0.039 com/ibm                                                  | s/Soring Builder<br>File<br>g/reflect/Constructor<br>/ws/Console/core/breadcrumbs/impl/DefaultBreadcr<br>/ws/Consile/core/breadcrumbs/impl/DefaultBreadcr        |                                                          |
| 1 2.94                                                   | 0.023 COM/IDM                                                                                                    | /ws/configurationProperty                                                                                                    |                                                          |

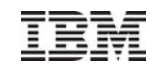

### 2. ガーベッジ・コレクション・パースペクティブ

#### V2.0~

前頁のオブジェクト割り振りのデータを表示するためには、モニター対象JVMの割り振りデータのコレクションの構成を行う必要があります

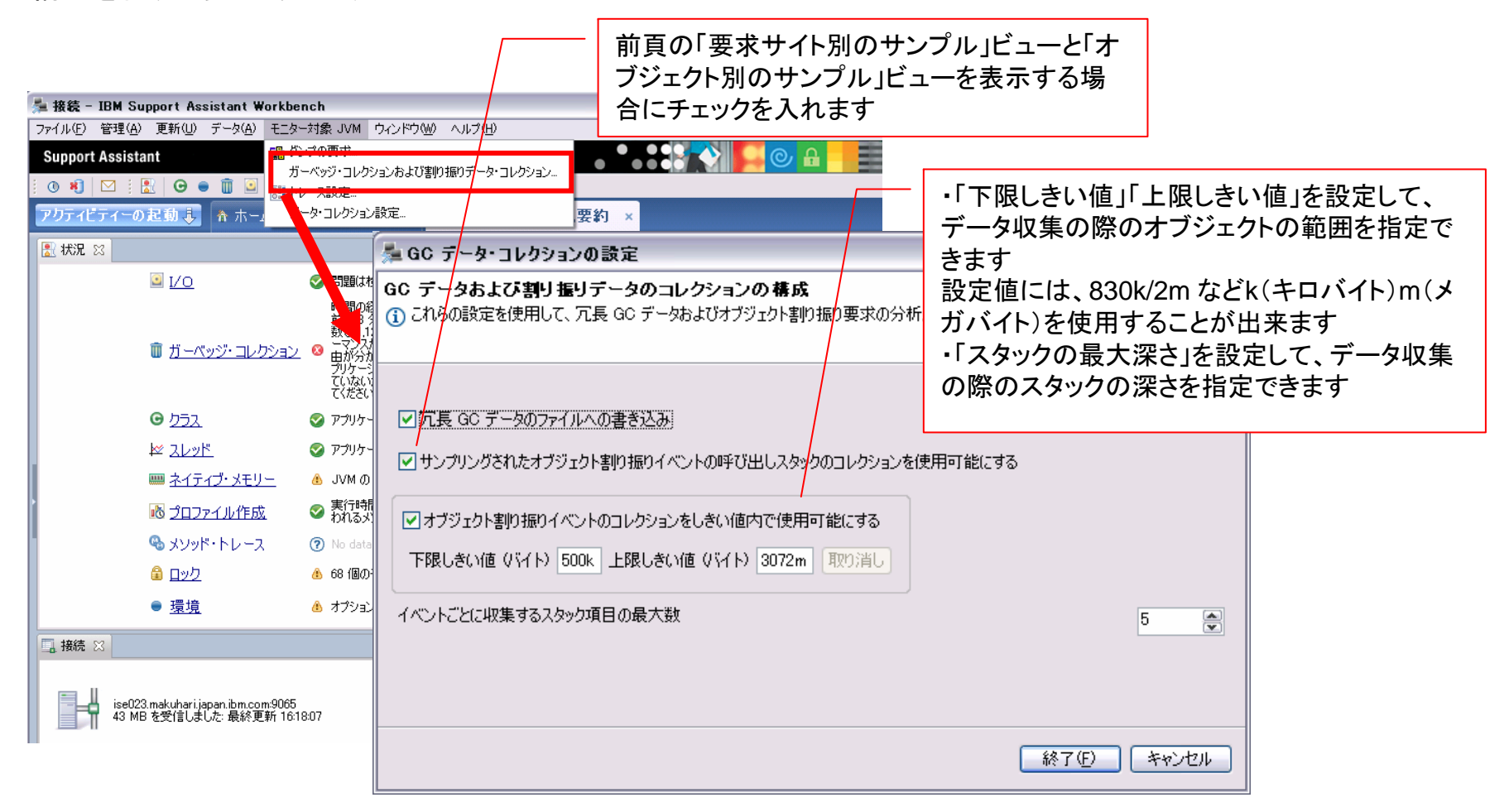

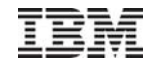

#### 3. クラス・パースペクティブ

- クラス・パースペクティブでは、クラスがロードされた時刻、共有キャッシュの有無が確認できます。過剰なクラス ローディングによるパフォーマンス問題の有無などを確認する場合に向いています
- 類似したツールとして、WAS管理コンソールのクラス・ローダー・ビューアーがあります。クラス・ローダー・ビュー アーは、クラスをロードしたクラスローダーやクラスパスが確認できます。アプリケーションが正しくクラスを検索で きているか?などのクラス・ローダーに関するトラブルシューティングに向いています

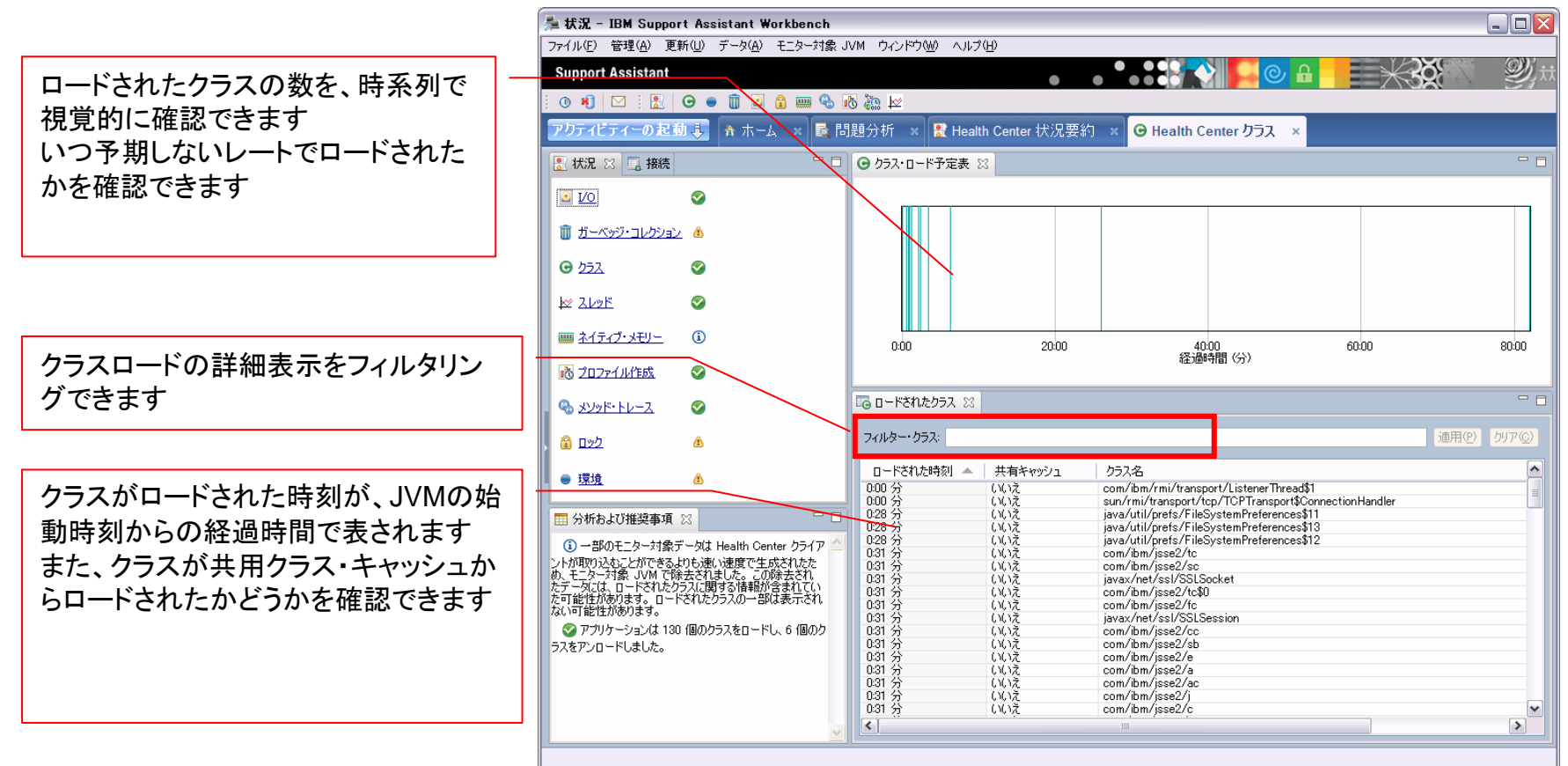

#### IBM

#### 4. スレッド・パースペクティブ

#### V2.0~

- スレッド・パースペクティブでは、アプリケーション内のすべての進行中スレッドの状況やロックでブロックされているかどうかを表示することができます
- アプリケーションのパフォーマンス悪化をもたらすロック競合問題を特定するときに便利です

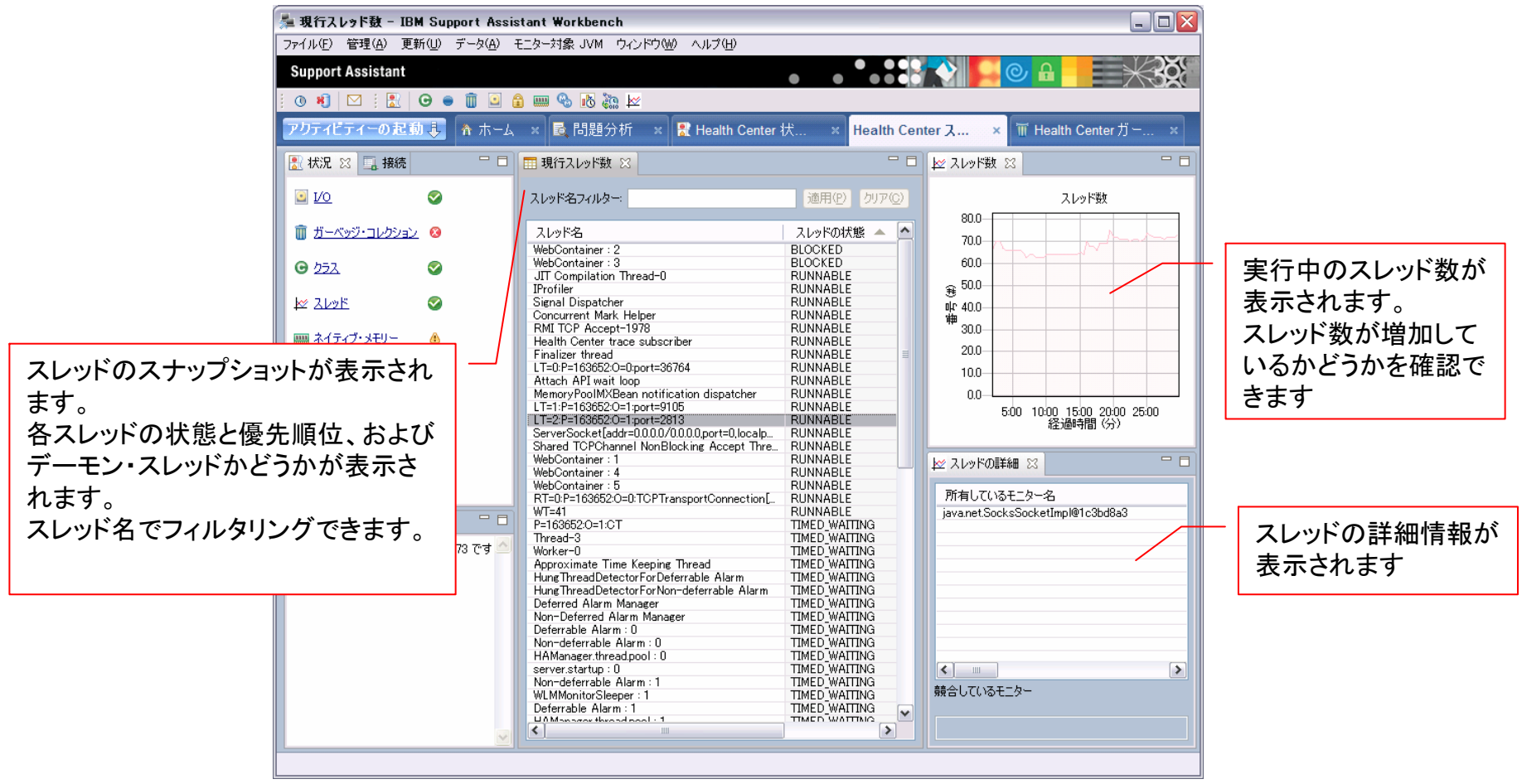

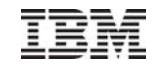

#### 5. ネイティブ・メモリー・パースペクティブ

- ネイティブ・メモリー・パースペクティブ(またはメモリー・パースペクティブ)では、モニターするJavaプロセスとシ ステムのネイティブ・メモリー使用量に関する情報が表示されます
- このビューで確認できる情報はプラットフォームによって異なります

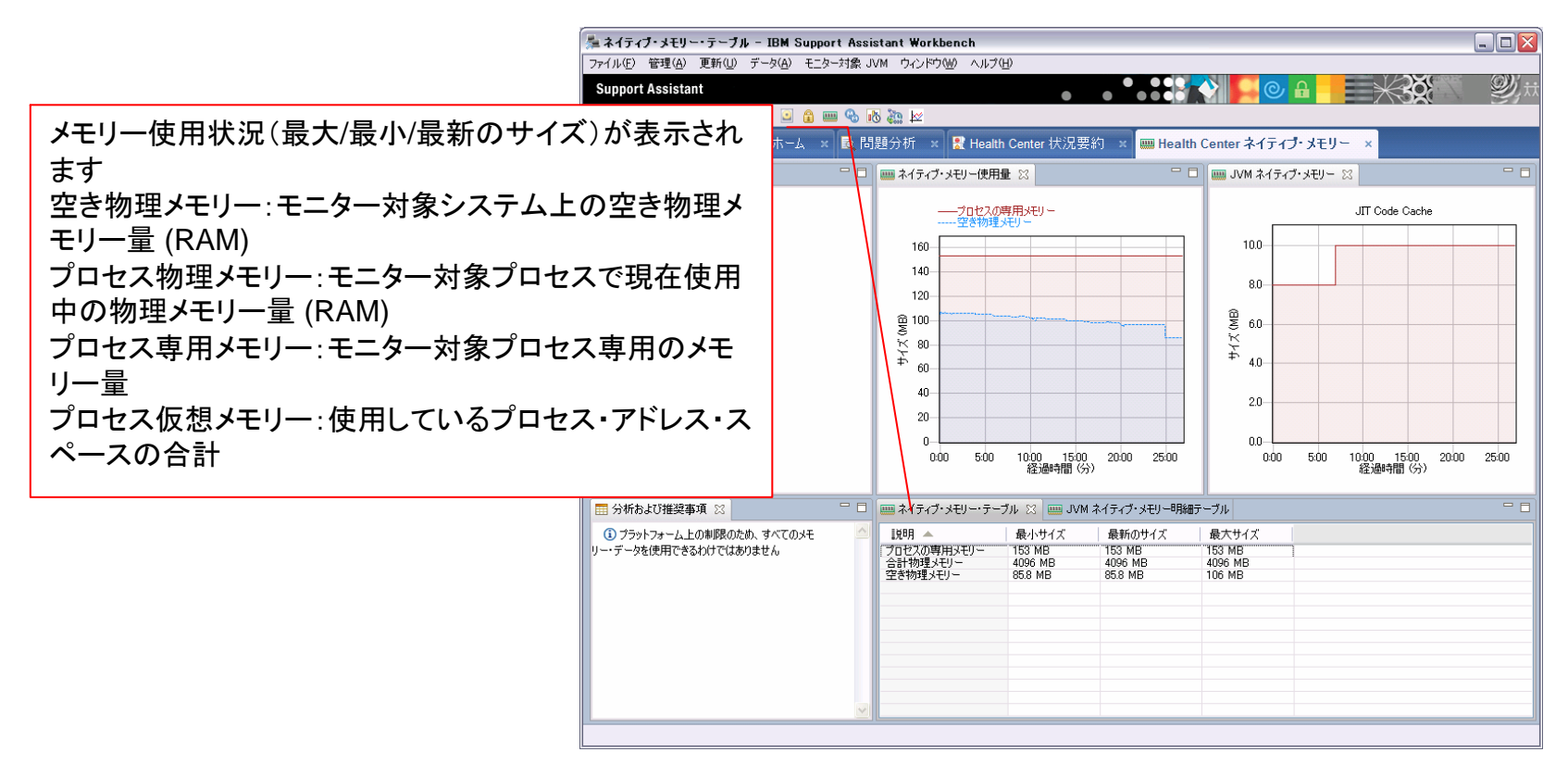

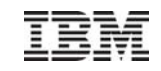

### 5. ネイティブ・メモリー・パースペクティブ

#### V2.0~

- ネイティブ・メモリーを使用している JVM 領域の明細を確認できます
- 例えばクラスローダーやJITによってどの程度ネイティブメモリーを使用しているかを確認できます

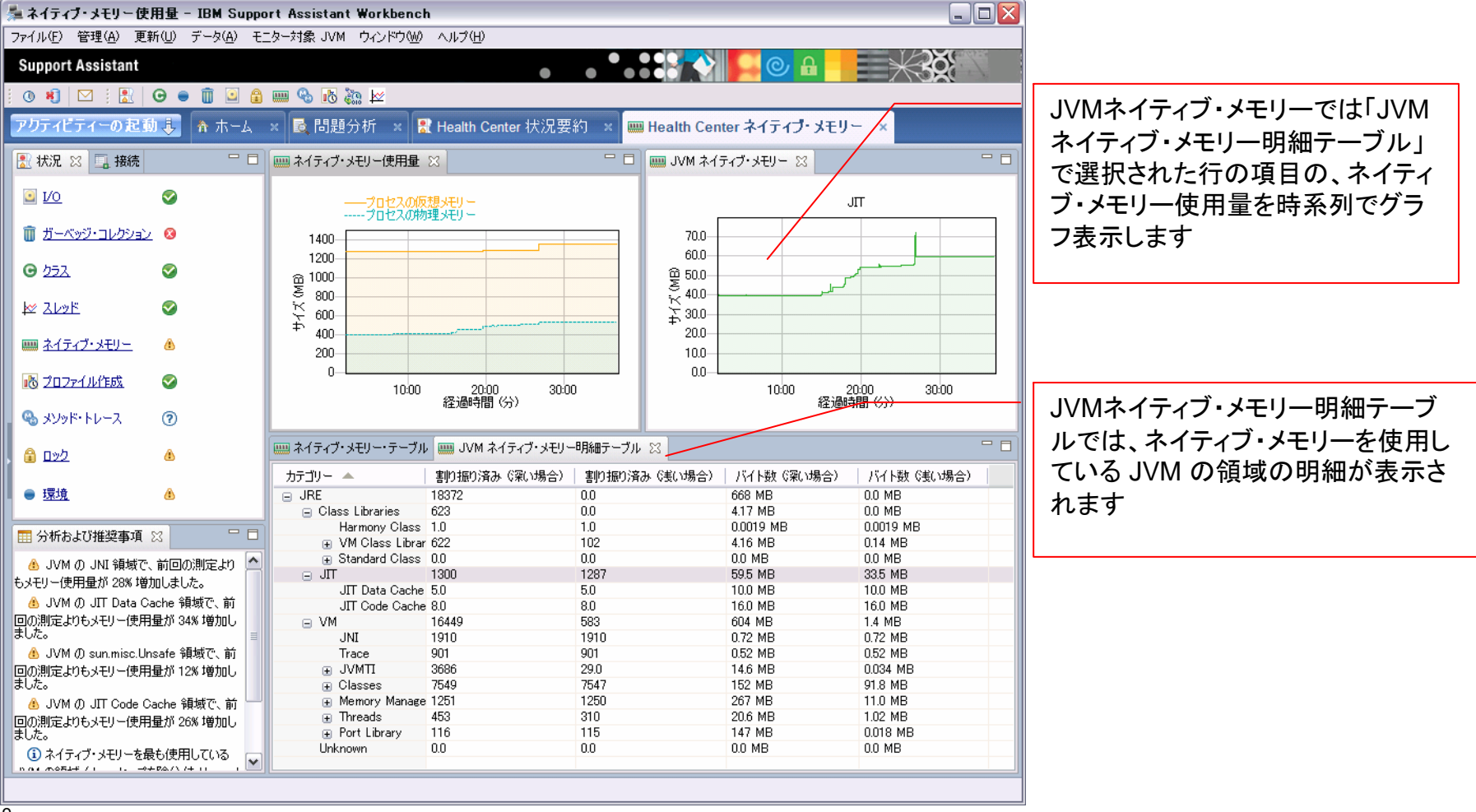

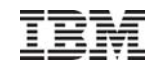

### 6. プロファイル作成・パースペクティブ

- メソッド・プロファイル・パースペクティブを使用すると、リソースを消費しているメソッドを確認できます
- プロファイラーは全ての実行メソッドを記録するのではなく、定期的にサンプルを取得して実行中のメソッドを調べます。したがって、頻繁に呼び出されるメソッドおよび処理時間が長いメソッドの情報が表示され、実行頻度が低いメソッドや短時間で実行されるメソッドは、表示されない可能性があります

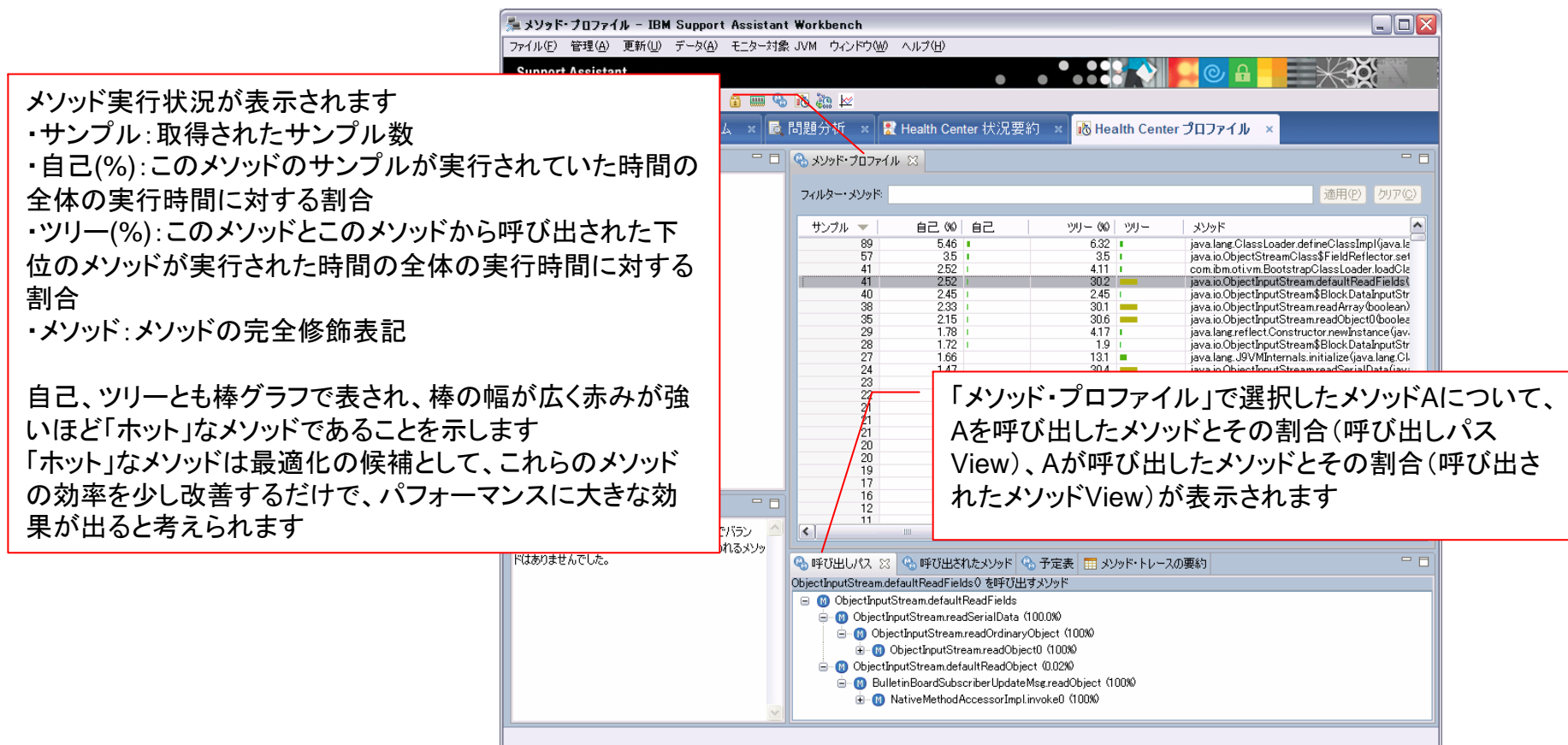

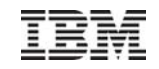

# 7. メソッド・トレース・パースペクティブ

■ メソッド呼び出しの正確な時間、および実行中のスレッドにおけるメソッド使用状況の分析を表示します

| アクティビティーの起動具 🏦 ホーム                                                                                                    | 🗟 問題分析 🔹 🚼 Health Center 状況                                                                                                    | と要約 🗙 🗞 Health Center メソッド・トレース 🔹                                                                                                    |   |
|----------------------------------------------------------------------------------------------------|----------------------------------------------------------------------------------------------------|----------------------------------------------------------------------------------------------------|---|
| 🚼 状況 🙁 🗔 接続                                                                                                    | 🖳 🗖 🚳 ኣソッド・トレースのデータ・ツリー 🖾                                                                                                    |                                                                                                    |   |
| ☑ <u>1/0</u>                                                                                                    | <ul> <li>SnoopServlet.print(Ljava.io.PrintWrite</li> <li>SnoopServlet.print(Ljava.io.PrintWrite</li> </ul>                        | er;Ljava.lang.String;D<br>er;Ljava.lang.String;Ljava.lang.String;)                                                                                                    |   |
| 🗓 ガーベッジ・コレクション 🕐                                                                                                    | <ul> <li>SnoopServlet.escapeChar(Ljava.lang</li> <li>WebContainer : 43</li> <li>WebContainer : 18</li> </ul>                      | (String;)<br>≣                                                                                                    |   |
| G 252.                                                                                                    | WebContainer : 24<br>WebContainer : 8                                                                                             |                                                                                                    |   |
| איישב 🖉                                                                                                    | - WebContainer:38<br>- WebContainer:33 ★<br>WebContainer:37                                                                       | ソッドを展開して、関連付けられているスレッドを表示します                                                                                                    | 9 |
| <u> </u>                                                                                                    | WebContainer : 11                                                                                                    | 、レッドを選択して、「メソッド・トレースの予定表」ビューで表示<br>ま                                                                                                    | こ |
|                                                                                                    | WebContainer: 29                                                                                                    | 、9<br>のビューには、メソッドによるスレッドの使用状況が時系列で                                                                                                    | 表 |
| אַצעצ 🚱 😵 🕹 אַראַייאינעצ                                                                                                    | WebContainer:20<br>WebContainer:21<br>WebContainer:40                                                                             | れます                                                                                                    |   |
| , 😭 אים 🕄 🚯                                                                                                    | WebContainar 6<br>メンッド・トレースの要約 🙁 👒 メンッ                                                                                            | ド・トレースの予定表  ローロー                                                                                                    |   |
| ● <u>環境</u> <u>後</u>                                                                                                    | Count   Total time   Max                                                                                                    | time Mean time Method name                                                                                                    |   |
| □ メソッド・トレースの推奨事項 😂                                                                                                    | 24077         39.4 美贝秒         21 美           4794         2.36 美贝秒         1.48 ±           18030         13.2 美贝秒         2.1 美 | )秒 0.0016 刻秒 SnoopServlet.print(Ljava.io.PrintWriter,Ljava.lang,String;Ljava.lang<br>刻秒 0.00049 刻秒 SnoopServlet.print(Ljava.io.PrintWriter,Ljava.lang,String;D<br>り秒 0.00073 刻秒 SnoopServlet.escapeChar(Ljava.lang,String;D |   |
| <ol> <li>SnoopServlet.print(Ljava.io.PrintWriter;Ljav<br/>tring:D took longest to run on WebContainer : 3:</li> <li>SnoopServlet.escapeChar(Ljava.lang.String<br/>longest to run on WebContainer : 23</li> <li>SnoopServlet.print(Ljava.io.PrintWriter;Ljav<br/>tring:Ljava.lang.String:) took longest to run on<br/>WebContainer : 23</li> <li>Currently tracing 3 methods</li> </ol> | ang.S 合体<br>took<br>ang.S Count : メ<br>Total time<br>Max time<br>Mean time<br>Method n                                            | に関する以下の情報を表示します<br>シッドが実行された回数<br>e :メソッドが実行された時間の合計<br>i :メソッドが実行された時間の最大値<br>he :メソッドが実行された時間の平均<br>hame :メソッドの名前                                                                                                    |   |

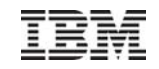

### 7. メソッド・トレース・パースペクティブ

- デフォルトでは有効になっておらず、以下の事前設定が必要です
- プロファイル作成パースペクティブでトレース対象にしたいメソッドを選択してメソッド・トレース・パラメータを生成し、生成したパラメータを対象JVMの汎用JVM引数に追加してサーバー再始動を行います

| 🗞 μνηκισαστημ 🛛                                                                                                    |
|----------------------------------------------------------------------------------------------------|
| フィルター・メソッド: 適用(P) クリア(2                                                                                                    |
| サンブル 自己 @ 自己 ツリー @ ツリー メソッド ▲<br>47 6.03 415 SnoopServlet.doGet(java.servlet.http.HttpServlet.Request, java.servlet.htt<br>9 切り取りのリセット SnoopServlet.goageChar(java.lang.String)<br>6 切り取りのリセット SnoopServlet.print(java.io.PrintWriter, java.lang.String, java.lang.String)<br>6 切り取りの Ctrl+X com.ibm.CORBA.iiop.ORB.process.com.ibm.CORBA.iiop.Server.Beausest)<br>1 コピー © Ctrl+C com.ibm.CORBA.iiop.Server.Delegate.dispatch.fcom.ibm.<br>1 ロピー © Ctrl+C com.ibm.CORBA.iiop.Server.Delegate.dispatch.fcom.ibm.<br>1 ロピー © Ctrl+F com.ibm.CORBA.iiop.Server.Delegate.dispatch.fcom.ibm.<br>1 ロピー () Ctrl+F com.ibm.CORBA.iiop.Server.Delegate.dispatch.fcom.ibm.<br>1 ロピー () Ctrl+F com.ibm.CORBA.iiop.Server.Delegate.dispatch.fcom.ibm.<br>1 ロピー () Ctrl+F com.ibm.CORBA.iiop.Server.Delegate.dispatch.fcom.ibm.<br>1 ロピー () Ctrl+F com.ibm.SecurityUtilityImpl.Stateof.OurObj.Sinit20<br>1 ロピー () Ctrl+F com.ibm.SecurityUtilityImpl.Stateof.Corn.tom.<br>1 ロピー () Ctrl+F com.ibm.SecurityUtilityImpl.Stateof.Corn.tom.<br>1 ロピー () Ctrl+F com.ibm.SecurityUtilityImpl.Stateof.Corn.FileSecurityUtilityImpl.Stateof.Corn.tom.<br>1 ロピー () Ctrl+F com.ibm.SecurityUtilityImpl.Stateof.Corn.tom.<br>1 ロピー () Ctrl+F com.ibm.SecurityUtilityImpl.Stateof.Corn.tom.<br>1 ロピー () Ctrl+F com.ibm.SecurityUtilityImpl.Stateof.Corn.tom.<br>1 ロピー () Ctrl+F com.ibm.SecurityUtilityImpl.Stateof.Corn.tom.<br>1 ロピー () Ctrl+F com.ibm.SecurityUtilityImpl.Stateof.Corn.tom.<br>1 ロピー () Ctrl+F com.ibm.SecurityUtilityImpl.Stateof.Corn.tom.<br>1 ロピー () Ctrl+F com.ibm.SecurityUtilityImpl.Stateof.Corn.tom.<br>1 ロピー () Ctrl+F com.ibm.SecurityUtilityImpl.Stateof.Corn.tom.<br>1 ロピー () Ctrl+F com.ibm.SecurityUtilityImpl.Stateof.Corn.tom.<br>1 ロピー () Ctrl+F com.<br>1 ロピー () Ctrl+F co |
| メソッド・トレース・パラメーターの生成 クリップボードにパラメーターをコピー ive.impl.EJBJarFileImpl.getManagedBeansBind<br>0 0.0 1.15 com.ibm.io.async.AbstractAsyncChannel.getBufAddress(java.nio.ByteBuffer<br>0 0.0 1.15 com.ibm.io.async.AbstractAsyncChannel.multiIO(java.nio.ByteBuffer], long,                                                                                                    |
| メソッド・トレースのパラメーター         シリアド・トレースのパラメーター         シリアボード(ご追加されたため、JVM startup コマンドで ->healthcenter パラメーターの(後にご追加する必要があります<br>->Xtrace:maximal=mt,methods=["SnoopServlet.doGet,SnoopServlet.print,SnoopServlet.print"]         OK                                                                                                    |
| NASの場合、対象JVMの汎用JVM引数に<br>追加して、サーバー再始動を行います ※IRH JVM引数 WASの場合 ※IRH JVM引数 WASの場合 ※IRH JVM引数 WASの場合 ※IRH JVM引数 WASの場合 ※IRH JVM引数 WASの場合 ※IRH JVM 引数 WASの場合 ※IRH JVM 引数 WASの場合 … Not provide the second second                                                                                                    |

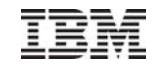

#### 8. ロック・パースペクティブ

- Javaはマルチスレッド・アプリケーションのため、リソースの整合性を保つために、コードの synchronized 等で 共用リソースをロック(同期)しなければならない場合があります。これがパフォーマンスのボトルネックとなる場 合もあり、特に複数CPUマシンで稼動しているアプリケーションでロックが多用されると、CPUを効率的に使用 できなくなる可能性があります
- ロック・パースペクティブでは、ロックの状況を確認できます

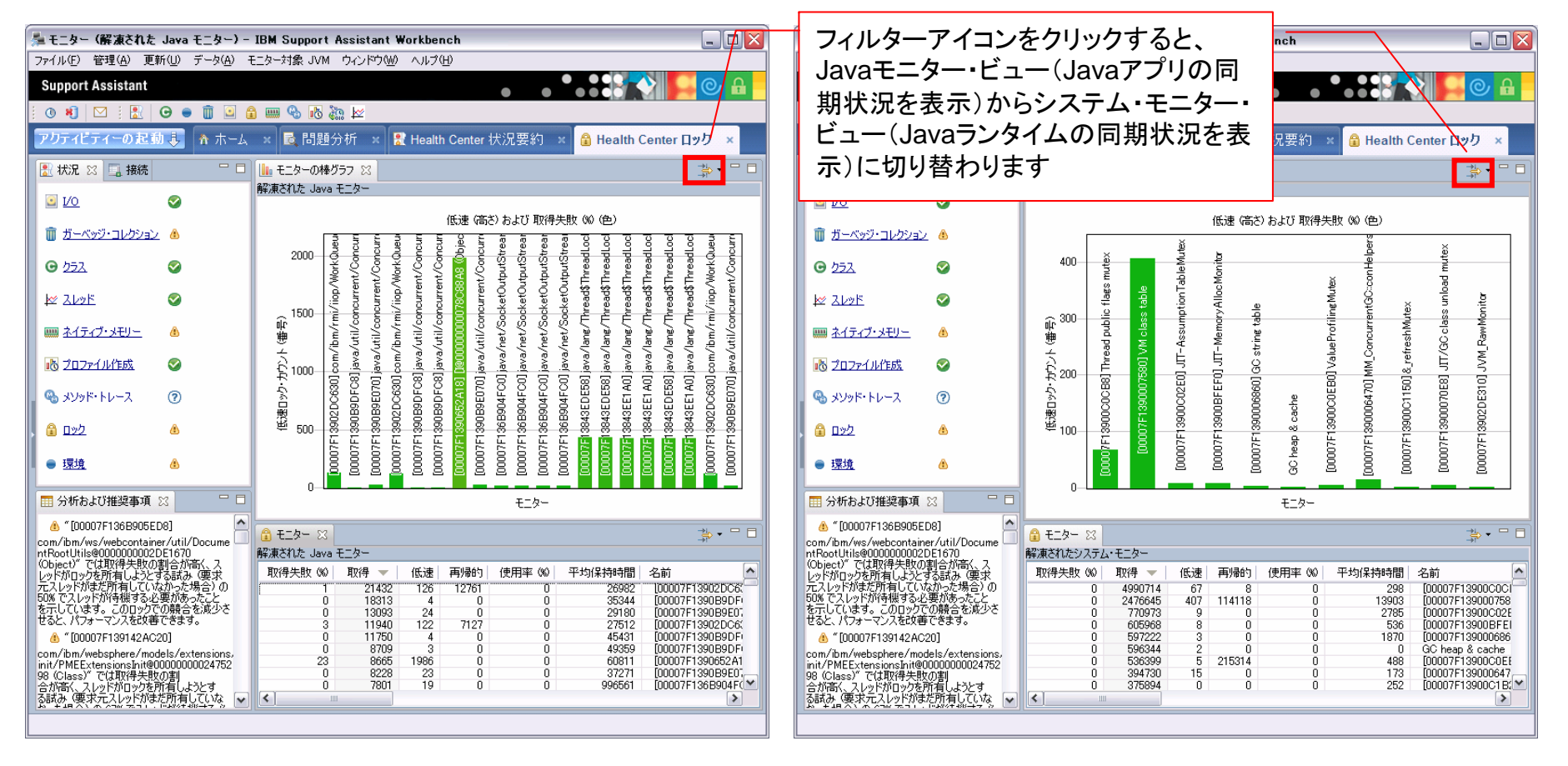

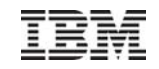

## 9. 環境パースペクティブ

■ 環境パースペクティブでは、モニター対象のJVMに関する様々なシステム情報、構成情報が確認できます

|                                    |                                                                |                                         |                             |                                                       | イト・21米4         |  |  |
|------------------------------------|----------------------------------------------------------------|-----------------------------------------|-----------------------------|-------------------------------------------------------|-----------------|--|--|
| 🏂 構成 - IBM Support                 | 🏂 構成 - IBM Support Assistant Workbench                         |                                         |                             |                                                       | ・Javaコマントフィン51釵 |  |  |
| ファイル(E) 管理( <u>A</u> ) 更新(         | U) データ(A) モニター対象 JVM ウインドワ(W)                                  | ヘルプ(円)                                  |                             | ・クラスハス                                                |                 |  |  |
| Support Assistant                  |                                                                | •                                       |                             | 🧧 ・ダンプ・オプショ                                           | ン               |  |  |
| 🗄 🕐 💐 🖂 🗄 🔀 🛛 G                    | ) 🖷 🛍 🖓 📟 🔒 🔝 🗠 🧹                                              |                                         |                             | ・システム・プロパ                                             | パティー            |  |  |
| アクティビティーの起動                        | 🧓 🏠 ホーム 🙁 🗟 問題分析 🗴 🚼                                           | Health Center 状況要                       | 約 🗙 🛢 Health Center 環境      | ▪環境変数                                                 |                 |  |  |
| 🛃 状 🖾 🗔 接 🗖 🗖                      | 🚲 構成 🙁 🔲 システム・フロパティー 🔲 環境変                                     | 変数                                      |                             | <ul> <li>Health Center:</li> </ul>                    | エージェントのバージョン    |  |  |
| <u> 1/0</u>                        | プロパティー 🔺 値                                                     |                                         |                             | ・Javaベンダー                                             |                 |  |  |
| ガーベッジ・コレクション                       | Java コマンド行     Java パラメーター                                     |                                         |                             | ・Javaホーム                                              |                 |  |  |
| <b>G</b> 552                       | ∎ ulimit バラメーター     ■ クラスパス                                    |                                         |                             | ・JVM名、バージ                                             | ョン              |  |  |
| k 71.05                            | <ul> <li></li></ul>                                            |                                         |                             | ・プロセスID                                               |                 |  |  |
|                                    |                                                                |                                         |                             | ・CPUのアーキテクチャ、CPU数                                     |                 |  |  |
|                                    |                                                                |                                         |                             | •OS名 バージョン                                            |                 |  |  |
| № <u>プロファイル作成</u>                  |                                                                |                                         |                             |                                                       |                 |  |  |
| - 👒 メソッド・トレース                      |                                                                |                                         |                             | - ጥላዮ ብ                                               |                 |  |  |
| , 🔒 <u>באר</u>                     |                                                                |                                         |                             |                                                       |                 |  |  |
| ● <u>環境</u>                        |                                                                |                                         |                             |                                                       |                 |  |  |
| 🖩 分析およ 🛛 🗆 🗖                       | Sava 実行環境 ☆                                                    | - 0                                     | 🛱 ୬ステム 🕱                    |                                                       |                 |  |  |
| 💧 オプション 📃 🔼                        | プロパティー 🔺                                                       | 値                                       | プロパティー 🔺                    | 値                                                     |                 |  |  |
| -Xscmaxaot4M(はサポー<br>トされるオプションではあり | Health Center エージェントのバージョン<br>Health Center エージェント・ライブラリーのビルド日 | 2.0.0.20111124<br>Nov 25 2011 08:29:20  | アーキテクチャー<br>オペレーティング・システム   | amd64<br>Linux                                        |                 |  |  |
| ません。                               | Java ベンダー<br>Java ホーム                                          | IBM Corporation<br>/opt/IBM/WebSphere8! | オペレーティング・システム・バージョン<br>ホスト名 | 2.6.32-71.el6.x86_64<br>ise023.makuhari.japan.ibm.com |                 |  |  |
|                                    | Java 仮想マシン名<br>バージョン                                           | IBM J9 VM                               | 使用可能なプロセッサーの数               | 1                                                     |                 |  |  |
|                                    | プロセス ID<br>完全バージョン                                             | 2272<br>JRE 1.6.0 IBM Linux bu          |                             |                                                       |                 |  |  |
|                                    |                                                                |                                         |                             |                                                       |                 |  |  |
|                                    | <                                                              | >                                       |                             |                                                       |                 |  |  |
|                                    |                                                                |                                         |                             |                                                       |                 |  |  |

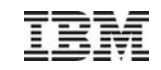

# 3. Health Centerの運用のポイント

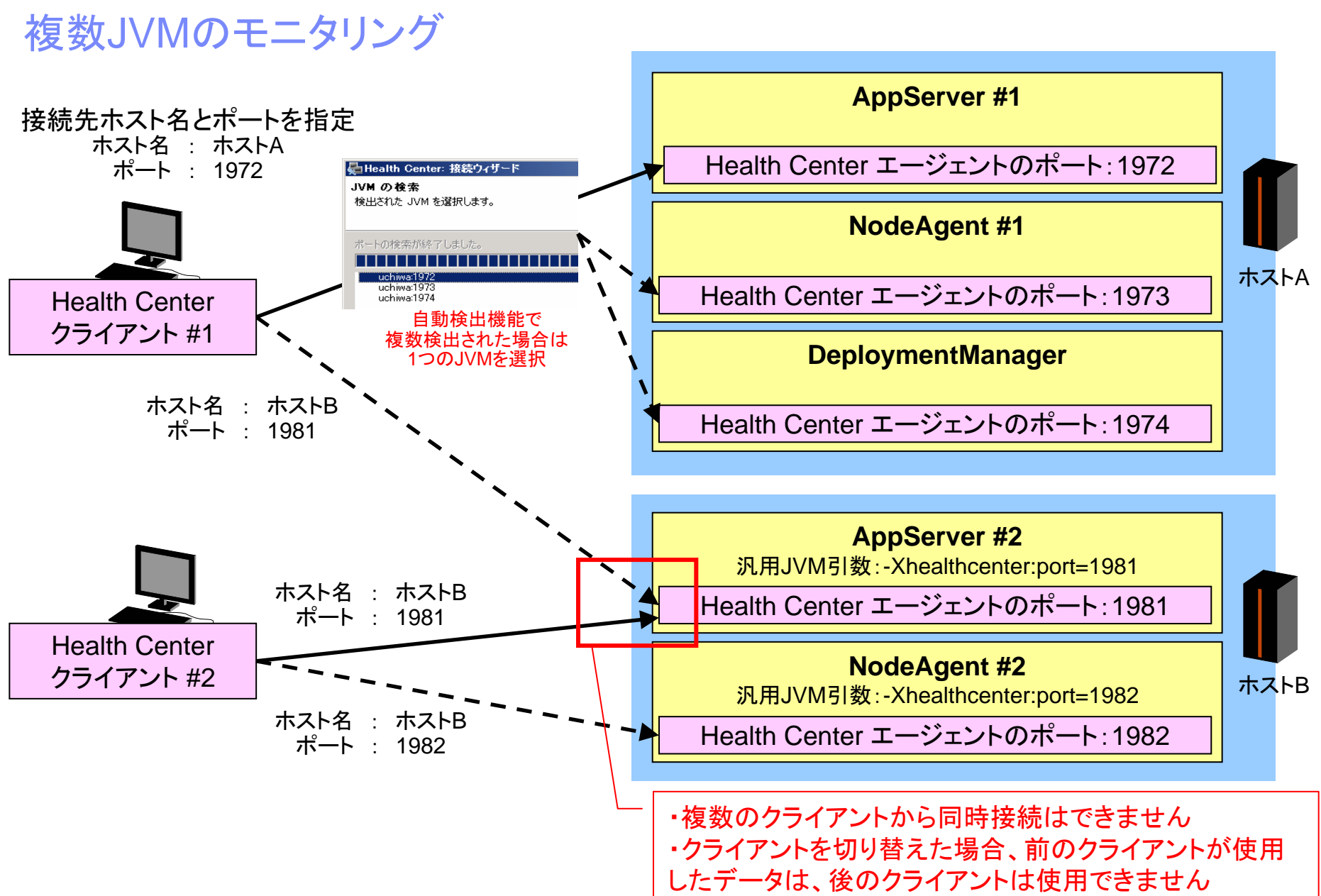

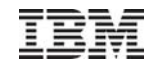

#### パフォーマンス

- Health Centerエージェントがアプリケーションに与える影響
  - Health Centerエージェントが使用するメモリやCPUは少なく、パフォーマンスに影響を与えることはほとんどないとマニュアル に記載されています
  - 以下のフォーラムでは、Health Centerのオーバーヘッドはアプリケーションのワークロード(1JVMあたり)の3%以下を目指していると記載されています
    - <u>http://www.ibm.com/developerworks/forums/thread.jspa?threadID=320417&tstart=0</u>
- オーバーヘッド削減モード
  - モニター対象アプリケーションが収集するデータ量を削減します
    - メソッド・プロファイル・パースペクティブの「呼び出しパス」と「呼び出されたメソッド」ビューのスタックを収集しない
  - 以下のような、大量のネイティブ・メモリーを Health Center エージェントが消費し、異常終了するようなケースで有効です
    - 多数のプロセッサーがある
    - 対象アプリケーションのスタック・トレースが深い
  - 以下のどちらかの方法で指定します
    - JVMに -Xhealthcenter:level=low を指定する (Java 5 JRE SR10 以降、Java6 SR5以降を使用した場合)
    - healthcenter.propertiesの以下のプロパティをlowに書き換える(デフォルトはfullです) com.ibm.java.diagnostics.healthcenter.data.collection.level
- スリープモード
  - Health Center V1.2 から、実行しているアプリケーションに影響を与えずにクライアント接続を待機することができます。
  - 通常は、クライアントが接続していなくてもHealth Centerエージェントが開始されます。スリープモードを使用すると、Health Centerエージェントは、Health Centerクライアントが接続してからはじめてデータ収集を開始します
  - healthcenter.properties の以下のプロパティをoffに書き換えると、スリープモードとなります(デフォルトはfullです)
    - com.ibm.java.diagnostics.healthcenter.data.collection.level
- パフォーマンス検証結果
  - 下記資料(P.27)では、サンプルアプリケーションを使用したパフォーマンス測定結果が紹介されています
    - http://public.dhe.ibm.com/software/dw/jp/websphere/was/was7\_update/wasv7updatews06systemmanagement\_r v.pdf

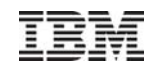

#### Listenポートの変更とログファイル

- Listenポートの変更
  - デフォルトで、Health Center エージェントはポート 1972 を使用して通信を行います。ポート 1972 を使用できない場合、エージェントはポート番号をインクリメントして、最大 100 回まで再試行します
  - ポートの変更は以下のどちらかで可能です
    - JVM引数で指定します
      - -Xhealthcenter:port=<ポート番号>
    - healthcenter.propertiesの以下のプロパティを変更します com.ibm.java.diagnostics.healthcenter.agent.port
- Health Centerエージェントのログファイル
  - Health Centerエージェントは、一時ファイルディレクトリーにhealthcenter.<pid>.log ファイルを出力します。
     これらのファイルは自動で削除されないため、手動で運用してください
  - 一時ファイルディレクトリーは、環境パースペクティブ⇒システム・プロパティー⇒java.io.tmpdir で確認可能です。
- Health Centerクライアントの一時ファイル
  - Health Centerクライアントは、一時ファイルディレクトリーに一時ファイルを作成します。
  - これらのファイルは自動で削除されません。一時ファイルですので、手動で削除してください

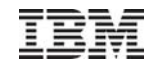

#### モニターデータの調整

- 保管データのサイズ指定
  - Health Centerクライアントは、デフォルトで300MBのデータ(.hcdファイル)を保管します。従ってモニター対象JVMを停止して もデータは確認可能です
  - 保管するデータのサイズは、メニューの「ファイル」⇒「プリファレンス」⇒「IBM Monitoring and Diagnostic Tools for Java Health Center」⇒データ・ストレージ設定⇒ディスク・スペース設定 で調整可能です
- 収集対象データの選択

■保管データのサイズ指定

- 不必要なパースペクティブをオフにすると、必要なデータのみを収集できます
- メニューの「モニター対象JVM」⇒「データ・コレクション設定…」で調整してください

| 🏂 設定                                                                                                    |                                                                                                    |
|----------------------------------------------------------------------------------------------------|----------------------------------------------------------------------------------------------------|
| フィルター入力         ● IBM Monitoring and Diagnost         ● Postprocessors         ● WebSphere Real Time         ● WebSphere Real Time         ● Jost Postprocessors         ● WebSphere Real Time         ● Jost Postprocessors         ● WebSphere Real Time         ● Jost Postprocessors         ● Jost Postprocessors         ● Jost | <ul> <li>データ・ストレージ設定</li> <li>スライディング・ウィンドウの切り捨てを行うと、保管されるデータの<br/>豊かりなくなるため、Health Center のメモリー占有スペースが削<br/>されます。</li> <li>スライディング・ウィンドウの切り捨てて、クライアントがメモリー不足<br/>間が定することが使きまたと見からす。</li> <li>マライディング・ウィンドウの切り捨てし、クライアントがメモリー不足<br/>間が正することが使きまたとき動きいこ実行され、強制的にデー<br/>分前削除されます。</li> <li>切り捨ての設定を手動で行うことにか、メモリー不足ではないと<br/>するデータの保持量を選択するにより、メモリー不足ではないと<br/>するデータの保持量を選択する時間(や)</li> <li>30 </li> <li>スライディング・ウィンドウの切り捨て</li> <li>スライディング・ウィンドウの切り捨てを使用可能にする</li> <li>(保持するデータの量(分)</li> <li>ディスク・スペース管理</li> <li>ディスク・スペース管理を使用可能にする</li> <li>使用するディスク・スペースの量(M)パイト) 300 </li> </ul> |
|                                                                                                    | 「デフォルトの復元①」   適用(A)<br>OK   「キャンセル                                                                                                    |

#### ■収集対象データの選択

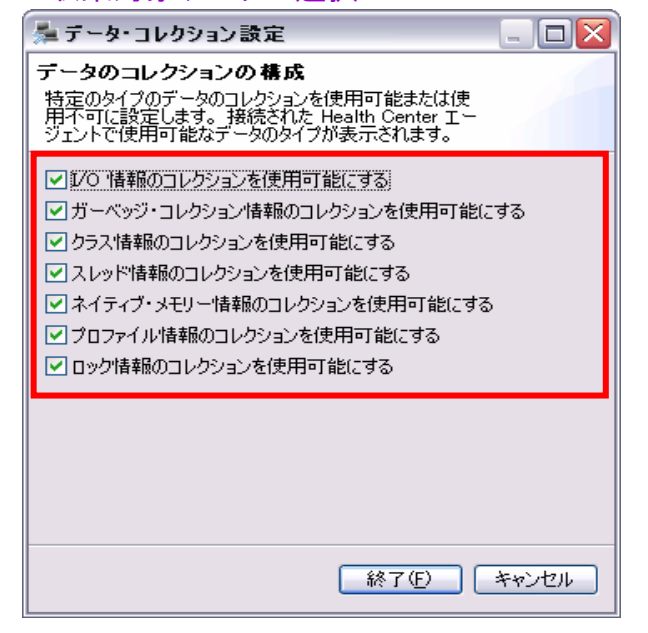

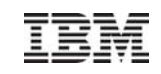

#### モニターデータの調整

- データの切り取りと表示間隔
  - GC・パースペクティブおよびクラス・パースペク ティブでは、データの表示間隔を調整することが できます

グラフ内のドラッグで範囲を指定することが できます 元の状態に戻すには、右クリックで「切り取り のリセット」を選択するか、グラフ上の任意の 場所をダブルクリックします

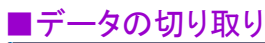

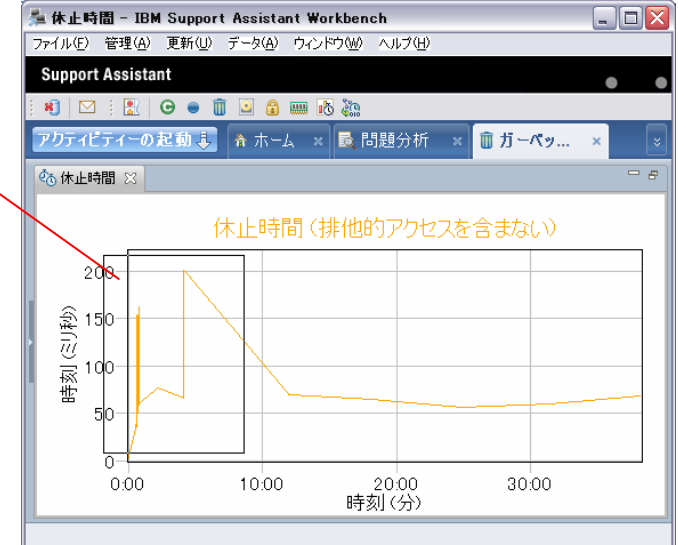

#### ■ データのリセット

- Health Centerクライアントに表示されたデータは、 メニューの「データ」⇒「データのリセット」を選択す ると、それまでのデータは削除されます

#### ■データのリセット

| ファイル              | (E) | 管理( <u>A</u> ) | 更新创 |                        | データ | ( <u>A</u> ) | ウィ | ンドウ | ל <u>₩</u> ) | ^ | ルプ(日 | ) |  |
|-------------------|-----|----------------|-----|------------------------|-----|--------------|----|-----|--------------|---|------|---|--|
| Support Assistant |     |                | 8   | 🐮 データのリセット( <u>R</u> ) |     |              | ગ  |     |              |   |      |   |  |
| ĸ                 |     | 1              | Θ 🔵 | Û                      | 0   | ٦            |    | цÇ  | <u> </u>     |   |      |   |  |

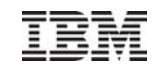

#### モニターデータの保存とオープン

Health Centerのデータを保管して、別のHealth Centerクライアント(同じバージョン)で開くことができます。データを取得して、他の技術者に見てもらう、という作業も可能です

#### データの保存

- Health Centerクライアントで分析中のデータを.hcd ファイルとして保管できます(旧リリースでは.zip)
  - メニューの「ファイル」⇒「データの保存」
- デフォルトの保存容量は300MBです。モニターデータ量によって、300MBに含まれる時間幅は大きく変わり ますので注意が必要です
- 保管されるデータは、モニターされた最新の情報です
- ファイルのサイズ制限を解除できますが、ディスクスペースに注意が必要です

#### データのオープン

- Health CenterクライアントはHealth Centerエージェントに接続していなくても、.hcdファイルを分析できます
  - メニューの「ファイル」⇒「ファイルを開く」

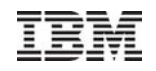

## クライアント接続レベルの設定

 Health Center構成プロパティーでクライアント接続レベル(収集レベル)を設定できます com.ibm.java.diagnostics.healthcenter.data.collection.level=off / full / headless

| off:クライアント接続なし        | エージェントは開始されるが、クライアントがエージェントに接続するま<br>で待機する。接続後にデータ収集を開始する。                                                         |
|-----------------------|----------------------------------------------------------------------------------------------------|
| full:クライアント接続(デフォルト)  | エージェントは直ちにデータ収集を開始する。クライアントが接続する<br>まではデータを表示できない。                                                                 |
| headless: ヘッドレスモード(*) | エージェントは直ちにデータ収集を開始。データをクライアントに送信<br>するのではなく、サーバー側にファイルとして格納する。<br>Health Centerクライアントがエージェントに接続できないシステムの場<br>合に有用。 |

(\*)ヘッドレスモードの場合、下記オプションを指定できます

詳細はヘルプ「Health Center の構成プロパティー」を参照してください

- 出力ファイルの場所 :デフォルトはカレント作業ディレクトリ(WASの場合、プロファイルルート)に保管
- (V2.0~)出力ファイルのキープ数 :デフォルトは10ファイル保持
- (V2.0~)出力ファイルの最大サイズ:2GBまで
- (V2.0~)遅延開始時間 :エージェントがデータの収集を開始するまでに待機する時間(分)
- (V2.0~)実行時間 :データを収集する時間(分)
- (V2.0~)休止時間 :エージェントがデータ収集の間に休止する時間(分)
- (V2.0~)実行数変更 : 収集を実行する数

例)休止時間を 5、実行数を 10、実行時間を 2 と設定した場合、エージェントは 2 分間データを収集し、5 分間休止し、その後再 び 2 分間データを収集し、という収集サイクルを 10 回繰り返します

IBM

## モニター対象JVMのダンプ・ファイルの取得

- V1.3~
- Health Centerクライアントから、ヒープ・ダンプ、システム・ダンプ、Javaダンプ(Javaコア)を生成 できます

| <ul> <li>●   図   副   G</li> <li>アクティビティーの起</li> <li>副 状況 ×</li> </ul> |                     | ate Settings<br>ata Collection Setting:<br>良問題分析 ) 🕄 状況要                                | ୬<br>ϫ<br>ዾ፟፟ዾンプ・ウィザード                                                                                           |                                                        | 生成したいダンプを選択し、「終了」ボタンを<br>押します                                                              |
|-----------------------------------------------------------------------|---------------------|-----------------------------------------------------------------------------------------|----------------------------------------------------------------------------------------------------|--------------------------------------------------------|--------------------------------------------------------------------------------------------|
|                                                                       | <u> </u>            | <ol> <li>Your application has opened 4</li> <li>              ・             ・</li></ol> | <b>ダンブ・オブション</b><br>必要なダンプの選択                                                                                    |                                                        |                                                                                            |
| Θ                                                                     | ) <u>553.</u>       | 一部のモニター対象データは Hea<br>① で除去されました。この除去され<br>一部は表示されない可能性があり                               | <ul> <li>ビーブ・ダンプ - Java ヒーブ上のメモリ・</li> <li>システム・ダンプ - コア・ダンプとも呼ばれ</li> </ul>                                     | ー内のオブジェクトのピクチャ<br>1ます。アドレス・スペース全                       | ーです。メモリー分析に使用されます。<br>体のダンプを含むため、 非常に大きくなる可能性があります。                                        |
|                                                                       | ■ <u>ネイティブ・メモリー</u> | ① 使用可能なデータがありません                                                                        | 🔲 Java ダンプ - スレッド・ダンプまたは Ja                                                                                      | ava コアとも呼ばれます。所                                        | 定の時刻に JVM の内側のスレッド・アクティビティーを表示する場合                                                         |
| 10                                                                    | <u> プロファイル作成</u>    | ⊘ 実行時間は、メソッド間で比較的                                                                       |                                                                                                    |                                                        |                                                                                            |
| ۵                                                                     | <u>לעם</u> (        | 🕭 137 個のモニターがパフォーマンス                                                                    |                                                                                                    |                                                        |                                                                                            |
| •                                                                     | · <u>環境</u>         | ⊘ 構成の問題就は検出されませんでし                                                                      |                                                                                                    |                                                        | 終了(E) キャンセル                                                                                |
| プ情報<br>〕 Heap め                                                       | ンプの書き込み先: /us       | sr/IBM64/WebSphere7/AppS                                                                | erver/profiles/hachiCustom/heapdump20101202.154243.323<br>ダンプ情報<br>OK<br>・<br>・<br>・<br>しまい。ダンプの書き込み先: /tmp/java | 3710.0001.phd                                          | ×                                                                                          |
|                                                                       |                     |                                                                                         | СОК                                                                                                    | <b>タンプ 宿籍</b><br>・ ・ ・ ・ ・ ・ ・ ・ ・ ・ ・ ・ ・ ・ ・ ・ ・ ・ ・ | //usr/IBM64/WebSphere7/AppServer/profiles/hachiCustom/core.20101202.154243.323710.0002.dmp |

IBM

V2.0~

### モニター対象JVMの冗長GCデータ収集

- Health Centerクライアントから稼働中のJVMに対してverbosegcを設定することが可能です
  - モニター対象JVM側に保管される
  - ファイル名:verbosegc\_<JVMのプロセスID>\_<シーケンス番号>.log
  - 保管先ディレクトリ: com.ibm.java.diagnostics.healthcenter.output.folder プロパティーで指定
- アプリケーションの再起動はしたくないが、GCMVでGCの実施状況を分析したい場合に有用

| 🎏 接続 - IBM Support Assistant Workbench           |                                                                                                    |
|--------------------------------------------------|----------------------------------------------------------------------------------------------------|
| ファイル(E) 管理(A) 更新(U) データ(A) モニター対象 JVM ウィン        | やすww ヘルプ(H)                                                                                              |
| Support Assistant                                |                                                                                                    |
| - ガーベッジ・コレクションお<br>: ① 新 ○ : 訳 ○ ● 前 ◎           | よび書的振りデータ・コレクション                                                                                         |
| アクティビティーの起動し 合ホー」 データ・フレクション設定。                  | · 要約 ×                                                                                                   |
|                                                  | 🎏 GC データ・コレクションの設定                                                                                       |
| は出す。J頭問 📎 O\I 🕑                                  | GC データおよび割り振りデータのコレクションの構成                                                                               |
|                                                  | ① これらの設定を使用して、冗長 GC データおよびオブジェクト割り振り要求の分析用データのコレクションを制御します                                               |
| 前の 3 分の<br>数も 1,125%                             |                                                                                                    |
| ■ ガーベッジ・コレクション ◎ ロが分からない                         |                                                                                                    |
| プリケーションで<br>ていないか、大                              |                                                                                                    |
| てください。適け                                         | ✓ 冗長 GC データのファイルへの書き込み                                                                                   |
| O         クラス         O         アプリケーション         |                                                                                                    |
| ▶ <u>スレッド</u>                                    | ☆ サンプリングされたオブジェクト割り振りイベントの呼び出しスタックのコレクションを使用可能にする                                                        |
|                                                  | 「」 冗長 GC ファイル情報                                                                                          |
|                                                  |                                                                                                    |
| 🐁 メソッド・トレース 🕜 No data availa                     | モニター対象 JVM が冗長 GC データを /opt/IBM/WebSphere85/AppServer/profiles/HCAppSrv01/verbosegc_9191_0.log に書き込んでいます |
| <ul> <li> <u>ロック</u> <u> <u> </u> </u></li></ul> |                                                                                                    |
| <ul> <li>         ・</li></ul>                    |                                                                                                    |
| □ 接続 🛛                                           |                                                                                                    |
|                                                  |                                                                                                    |
| ice023 makuhari japan ibm com9065                |                                                                                                    |
| 43 MB を受信しました: 最終更新 16:18:07                     | <u>終了(E)</u> キャンセル                                                                                       |

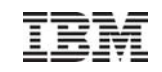

## 【参考】JVMの状況を把握するダンプ・ファイル

- Health Centerクライアントから生成できるヒープ・ダンプ、Javaダンプからは、以下のようなJVMの 状況を把握できます
  - -ヒープ・ダンプ
    - ヒープ・ダンプは、Javaヒープ上で存続している(アプリケーションで使用中の)すべてのオブジェクトをダ ンプしたファイルです。メモリを多く使用しているオブジェクト等が確認できます
    - デフォルトでは、PHD(Portable Heap Dump)ファイルというバイナリフォーマットで出力されるため、何らかのツールを使用する必要があります。オプショナルでテキスト・ファイルの出力(古いフォーマット)も可能です
  - Javaダンプ
    - Javaダンプは、取得時の Java ランタイムの内部状態のサマリーを記載したテキスト・ファイルです。その時点の実行スレッドや実行メソッドを確認できます
    - Javaコアとも呼ばれます
    - OSが出力するシステムダンプとは異なります

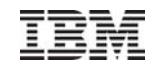

# 【参考】Javaダンプ

- IBM JDKのJavaダンプは、1.4以前と5.0以上には大きな違いがあります。ここでは、IBM JDK 5.0のjavacoreについて説明します。
  - ファイル名は、javacore.%Y%m%d.%H%M%S.%pid.%seq.txt です。
    - %pid …JVMのPID
    - %seq …このPIDのJVMが出力したjavacore/heapdumpのシーケンス番号(JDK5から)
    - 例 … javacore.20100601.135015.3986.0001.txt
  - 出力には数百ミリ秒の時間がかかります。
  - ファイルサイズは2~3MB程度です。
  - 以下のような情報が出力されます。
    - Javacore生成のトリガー(シグナル)
      - クラッシュ、OOM、手動など
      - GPINFO・・・どのコンポーネントがクラッシュしたか
    - 日付、javaバージョン、パス、クラスパス
    - JVM上の全てのスレッド(スレッドの状態、優先度、スレッドID、名前)
    - クラスローダー、クラス
    - ネイティブ・メモリーの状態
    - ストレージ
    - ヒープの使用量とフリーの量
    - 最後数回のGCサイクル

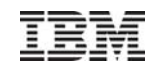

# 【参考】ヒープ・ダンプ/Javaダンプの出力先

- WebSphereの場合、デフォルトで、/<Profile Root>/<Profile Name>/ 直下に出力されます。
- native\_stderr.logに出力状況が書き込まれるため確認することができます。
  - 例:
    - JVMDUMP010I Java ダンプは /opt/IBM/WebSphere70/AppServer/profiles/AP01/javacore.20100601.135015.3986.0001.txt に書き込まれました。
    - JVMDUMP010I Heap ダンプは /opt/IBM/WebSphere70/AppServer/profiles/AP01/heapdump.20100601.161235.13688.0002.phd に書き込まれました
- 出力先
  - 出力先は以下の順序で決定されます
    - JVMコマンドライン(-Xdump)で指定したファイル名

例)-Xdump:java:file=/core/javacore/javacore.%Y%m%d.%H%M%S.%pid.%seq.txt

-Xdump:heap:file=/core/heapdump/heapdump.%Y%m%d.%H%M%S.%pid.%seq.phd

- -Xdump:snap:file=/core/snap/Snap.%Y%m%d.%H%M%S.%pid.%seq.trc
- 以下の環境変数で指定されたディレクトリ (WAS管理コンソールの場合、[アプリケーション・サーバー]>[アプリケーションサーバー名]>[Javaおよびプロセス管 理]>[プロセス定義]>[環境エントリー]で設定)

IBM\_JAVACOREDIR ····javacore出力先

IBM\_HEAPDUMPDIR ··· heapdump出力先

IBM\_COREDIR ···systemdump.snap出力先

• カレント作業ディレクトリ(WASの場合、/<Profile Root>/<Profile Name>/ 直下)

- 空き領域不足、権限不足など、上記のディレクトリに書き込めない場合は、以下の順序で書き 込まれます

- Windowsの場合、C:¥WINDOWS ディレクトリ
- TMPDIR環境変数で指定されたディレクトリ
- /tmpディレクトリ
- Windowsの場合、C:¥Temp ディレクトリ

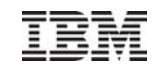

### その他の注意点

#### ■ データの更新間隔

- Health Centerクライアントの表示データは10秒毎に更新されます
- この値は変更できません

#### ■トレース・オプション設定

- Health Center は、トレース・オプション -Xtrace:none と互換性がありません
- このオプションを設定すると、GC、またはプロファイル・データが使用できなくなります
- JITコンパイラー
  - プロファイル作成の対象となるアプリケーションの JIT コンパイラーが無効になっている場合は、プロファイル・データを使用できません
- Java Debug Wire Protocol (JDWP)
  - プロファイル対象アプリケーションで JDWP を使用してデバッグしている場合は、プロファイル・データを使用できません

#### ■ Health Center クライアントのJavaヒープサイズ

- Health Center クライアントが稼動するISA 4.1のJava最大ヒープサイズは、デフォルトで256MBになっています。しかし、デー タ処理量によってはOutOfMemoryエラーが発生する場合があるため、512MBが推奨されています
- ISAのヒープサイズは以下のように設定します
  - <home drive>¥<home path>¥IBM¥ISAv41¥.config¥rcpinstall.properties にvmarg.Xmx=-Xmx512m を設定
- Windows 上のJava6 のI/O パースペクティブの設定
  - Windows Java6 のI/O を確認する場合には、起動時の引数に-Xtrace:maximal=io が必要です

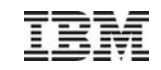

# 4. Health Center導入と設定

IBM

#### Health Center の導入手順

 一部の IBM® Java™ ランタイム環境 (JRE) には、Health Center エージェントが既にインストー ルされています。その場合でも、最新の更新を確実に組み込むために、この手順に従ってエー ジェントをインストールしてください

1 ISAにHealth Centerクライアントの導入

2 Health Center エージェントのダウンロード

4 モニタリング対象のJavaアプリケーションに対するHealth Center有効化の設定

5 Health Centerクライアントからモニタリング対象のJavaアプリケーションへの接続

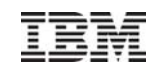

#### 1. ISAにHealth Centerクライアントの導入

- Health Center クライアントのインストールの前に、ISAの導入が必要です
  - 以下を参考にしてISAを導入してください \_
  - IBM Support Assistant 4.1 利用ガイド⇒1.ISA 導入と概要 \_
  - http://download.boulder.ibm.com/ibmdl/pub/software/dw/jp/websphere/was/isa41\_guide/wasisa01\_install.pdf
- ISAの導入後、Health Centerクライアントを、ISAのツール・アドオンとして追加します
  - 以下を参考にしてHealth Centerクライアントを導入してください \_
  - IBM Support Assistant 4.1 利用ガイド⇒2.ISA 構成と管理⇒P.7 3. ツール・アドオンの導入と管理 —
    - http://download.boulder.ibm.com/ibmdl/pub/software/dw/jp/websphere/was/isa41\_guide/wasisa02\_config.pdf
  - ISAアドオンのオフラインインストール方法は以下URLを参照してください \_
    - http://www-01.ibm.com/support/docview.wss?uid=jpn1J1009241

|                                                                                                    | Γ                                                                                             | - ここにhealth と指定して検                                              | 素も可能                           |
|----------------------------------------------------------------------------------------------------|-----------------------------------------------------------------------------------------------|-----------------------------------------------------------------|--------------------------------|
| ファイル(E) 管理(A)       更新(U)       ウィンドウ(W)       ヘルプ(H)         Support Assistat <ul> <li>アドオンへの更新の検索(U)</li> <li>新規検索</li> <li>アリティビティーの</li> <li>インストール済みアドオンの管理(M)</li> </ul> <ul> <li>アリティビティーの</li> </ul> | ツール・アドオンの検索       ールするツール・アドオン       ドオン(P)       アドオン(T)         ● □ □00 Ld       ● □ □00 Ld | クリックして、インストールするアドオンを選択してください<br>JVM ベースのツール<br>.otus<br>その他のツール | 通いのブックマークを表示します<br>選択をすべて解除(D) |
| 41                                                                                                    |                                                                                               | < 戻る(B) 次へ                                                      | (№)> 終了(E) キャンセル               |

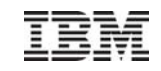

## 2. Health Center エージェントのダウンロード

 ISA からHealth Centerを起動し、「Health Center:接続ウィザード」で「アプリケーションでモニ ターを使用可能にする」を選択します

| 髪ツール - IBM Support Assistant Workbench                                                   |                                   |                                                                                        |                                                                   |
|------------------------------------------------------------------------------------------|-----------------------------------|----------------------------------------------------------------------------------------|-------------------------------------------------------------------|
| ファイル(圧) 管理(A) 更新(U) ウィンドウ(W) ヘルプ(H)                                                      |                                   |                                                                                        |                                                                   |
| Support Assistant                                                                        | • • • • • • •                     | <b>₩</b>                                                                               |                                                                   |
| <b>アクティビティーの起動 ↓ ☆ ホーム × 🗟 問題分析 × 段</b> 状況要約 ×                                           |                                   |                                                                                        |                                                                   |
| 🞯 🦹 ツール 📙 データの収集 🮯 ガイド付きトラブルシューター                                                        |                                   | - 8                                                                                    |                                                                   |
| ケース/問題                                                                                   |                                   |                                                                                        | ▲ Health Center: 接続位/折~K                                          |
| デフォルト 選択                                                                                 |                                   |                                                                                        |                                                                   |
|                                                                                          | and the set of the set of the set |                                                                                        | アプリケーションでモニターを使用可能にする                                             |
| ツールのカタロク                                                                                 | 新規アドオンの検索                         | 記印月                                                                                    | (既存のファイルをインボートする場合は「キャンセル」を選択してください。)                             |
| ツール名                                                                                     | バージョン                             | IBM Monitoring and Diagnostic Tools for Java -<br>Health Center は、パフォーマンス・オーバーヘッドを最小限に |                                                                   |
| [Tech Preview] Database Connection Pool Analyzer for IBM WebSphere Application Server    | 15002                             | 抑えて、アクティブな IBM Virtual Machines for Java をモニ                                           |                                                                   |
| [Tech Preview] HeapAnalyzer                                                              | 4.0.6.00                          | ターする軽重のツールです。 Health Center では、カーヘッ<br>ジ・コレクションのためのリアルタイム・チューニング勧告の提案                  | このウィザードでは、Health Center を現在実行中の Java アプリケーションに接続します。              |
| [Tech Preview] IBM FileNet Optical Storage And Retrieval (OSAR) Cable Tool               | 2.0.2.00                          | や、呼び出しスタックなどのメソッドのプロファイル作成を行いま                                                         | 注: Health Center を接続するには、車前にアプリケーションでモニターが有効になっている必要があります。        |
| [Tech Preview] IBM Pattern Modeling and Analysis Tool for Java Garbage Collector (PMAT)  | 4.0.2.00                          | 9。また、現台しているロックを明られたします。                                                                |                                                                   |
| [Tech Preview] IBM Port Scanning Tool                                                    | 1.1.0.00                          |                                                                                        | 作業を続行する前にアプリケーションでライブ・モニターを使用可能にする方法について確認するには、以下のリンクをクリックしてください。 |
| [Tech Preview] IBM Thread and Monitor Dump Analyzer for Java (TMDA)                      | 4.0.1.00                          |                                                                                        |                                                                   |
| [Tech Preview] IBM Trace and Request Analyzer for WebSphere Application Server           | 2.5.0.00                          |                                                                                        | アプリケーションでモニターを使用可能にする。                                            |
| [Tech Preview] IBM Web Server Plug-in Analyzer for WebSphere Application Server (WSPA)   | 3.5.0.02                          |                                                                                        |                                                                   |
| [Tech Preview] Memory Dump Diagnostic for Java (MDD4J) version 3.0                       | 3.0.1.beta-20091201202            |                                                                                        |                                                                   |
| [Tech Preview] ThreadAnalyzer (Deprecated)                                               | 6.0.3.02                          |                                                                                        |                                                                   |
| [Tech Preview] Visual Configuration Explorer                                             | 1.0.16.201006151648               |                                                                                        |                                                                   |
| IBM Assist On-site                                                                       | 1.0.0.04                          |                                                                                        |                                                                   |
| IBM Monitoring and Diagnostic Tools for Java™ - Dump Analyzer                            | 2.2.2.20090926232659              |                                                                                        |                                                                   |
| IBM Monitoring and Diagnostic Tools for Java" - Garbage Collection and Memory Visualized | 2.4.0.20100127                    |                                                                                        |                                                                   |
| IBM Monitoring and Diagnostic Tools for Java™ - Health Center                            | 1.2.1.20100721                    |                                                                                        |                                                                   |
| zow womening and preprosite roots for data wemony measure [rech metrow]                  | 0.0.0.201001001000                | 制約事項                                                                                   |                                                                   |
| Java 用メモリー・ダンノ診断 (MUU4J)                                                                 | 2.0.0.20081219132011              | +N                                                                                     |                                                                   |
| Log Analyzer                                                                             | 4.5.0.200909240915                | /4/                                                                                    |                                                                   |
| Symptom Editor                                                                           | 4.0.0.200909231042                |                                                                                        | 〈 戻る(B) 次へ(N) > 終了(F) キャンセル                                       |
|                                                                                          |                                   |                                                                                        |                                                                   |
|                                                                                          |                                   | 関連製品                                                                                   | l <u> </u>                                                        |
|                                                                                          |                                   | ツールはどの製品にも関連していません                                                                     |                                                                   |
|                                                                                          |                                   |                                                                                        |                                                                   |
|                                                                                          |                                   |                                                                                        |                                                                   |
|                                                                                          |                                   |                                                                                        |                                                                   |
| 記動 フィードバックの送信 ヘルプ                                                                        |                                   |                                                                                        |                                                                   |
|                                                                                          |                                   |                                                                                        |                                                                   |
|                                                                                          |                                   |                                                                                        |                                                                   |

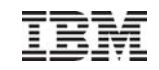

### 2. Health Center エージェントのダウンロード

 ISA のヘルプ「Health Center エージェント を有効にした Java アプリケーションの開 始」が起動するので、「Health Center エー ジェントのインストール」をクリックします

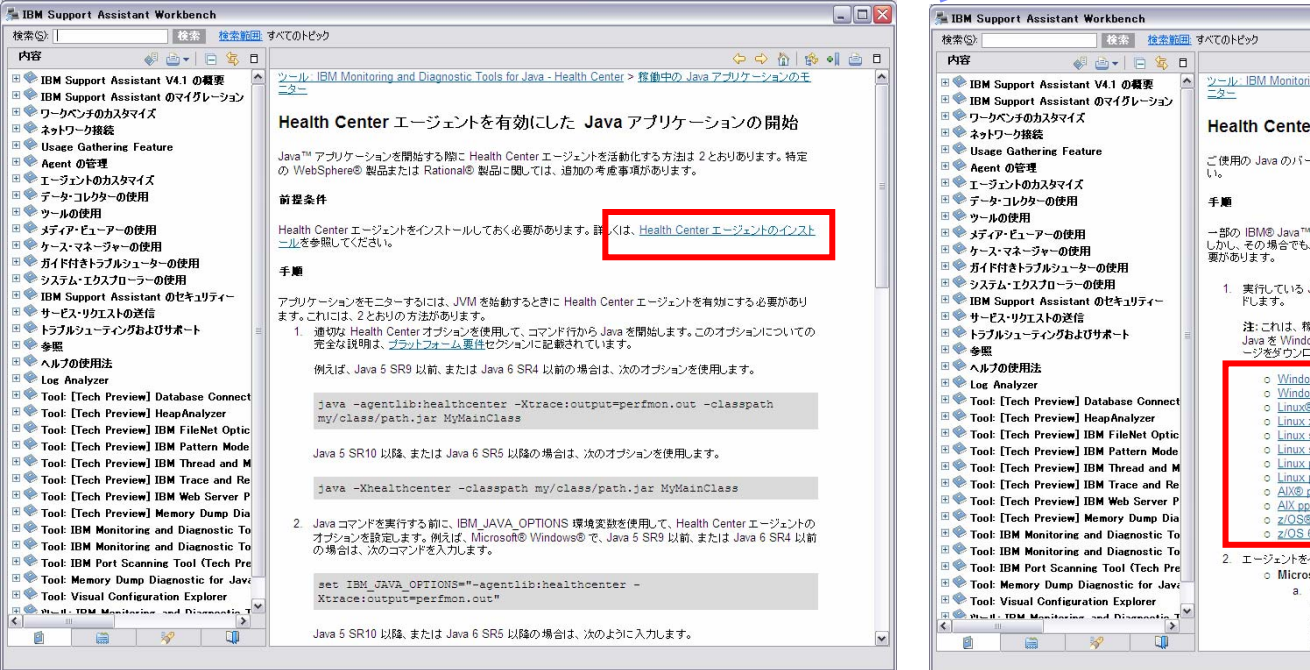

 プラットフォームに応じたエージェントをダ ウンロードします

| 检索(S) 检索範囲:                                  | すべてのトドック                                                                                                    |   |
|----------------------------------------------|----------------------------------------------------------------------------------------------------|---|
|                                              |                                                                                                    |   |
| NAP 🚳 🗇 🖌 🖻 🖉 🗆                              |                                                                                                    | • |
| 🗄 🥗 IBM Support Assistant V4.1 の概要 👘 🖄       | <u>ツール: IBM Monitoring and Diagnostic Tools for Java - Health Center</u> > 複動中の Java アプリケーションのモ                                                  |   |
| 🗉 🥯 IBM Support Assistant のマイグレーション          | =2_                                                                                                    |   |
| 🗉 🧇 ワークベンチのカスタマイズ                            | Health Center T - S - 1 h O A 17 h - 1                                                                                                    |   |
| 🗉 🖤 ネットワーク接続                                 |                                                                                                    |   |
| 🗉 🖤 Usage Gathering Feature                  | ご使用の Java のバージョンに対応した正しいエージョント・バッケージをダウンロードレア インフトールレアイださ                                                                                        |   |
| • Sent の管理                                   | In.                                                                                                    |   |
| Iージェントのカスタマイズ                                |                                                                                                    |   |
| ■ ♥ データ・コレクターの使用                             | 手順                                                                                                    |   |
| 🗄 🍸 ツールの使用                                   |                                                                                                    |   |
| ■ ▼ メディア・ビューアーの使用                            | 一部の) IBINI® Java *** マンタイム境現 (JRE) ICI3、Health Center エージェントが聞にインストールされています。<br>   L.h.l. その場合でも、最新の更新を確実に組み込むために、この手順に従ってエージェントをインストールさろぶ       |   |
| □ ▼ ケー人・マネージャーの使用                            | 要があります。                                                                                                    |   |
| □ ▼ カイド付きトラブルシューターの使用                        |                                                                                                    |   |
| □ ♥ システム・エクスプローラーの使用                         | 1. 実行している Java バージョンに対応する以下のリンクをクリックして、エージェント・パッケージをダウンロー                                                                                        |   |
| ** VIBM Support Assistant のセキュリティー           | ドします。                                                                                                    |   |
| ◎ ▼ サービス・リクエストの芝信                            | 注:これは、稼働中のオペレーティング・システムと同じではない場合があります。例えば、32 ビットの                                                                                                |   |
|                                              | Java を Windows® 64 ビット・システムで実行している場合は、Windows 32 ビットのエージェント・パッケ                                                                                  |   |
|                                              | ージをタワンロードする必要かめります。                                                                                                    |   |
|                                              | o Windows x86 32 분ット                                                                                                    |   |
| Sector Finalizer                             | ○ <u>Windows x86 64 분ット</u>                                                                                                    |   |
| Tool: [Tech Preview] Head Analyzer           | 0 Linux® x86 32 E yh                                                                                                    |   |
| Tool: [Tech Preview] IBM FileNet Ontic       | O Linux x00 64 E 9P                                                                                                    |   |
| · · · · · · · · · · · · · · · · · · ·        | o Linux s390 64 ピット                                                                                                    |   |
| Tool: [Tech Preview] IBM Thread and M        | o Linux ppc 32 ビット                                                                                                    |   |
| · ● ◆ Tool: [Tech Preview] IBM Trace and Re  | o Linux ppc 64 ビット                                                                                                    |   |
| · · · · · · · · · · · · · · · · · · ·        | o AIX@ppc32.PvF                                                                                                    |   |
| 🗉 🧇 Tool: [Tech Preview] Memory Dump Dia     | 0 Z/OS® 31 F wh                                                                                                    |   |
| · ● ◆ Tool: IBM Monitoring and Diagnostic To | 0 Z/OS 64 E'yF                                                                                                    |   |
| · ■                                          |                                                                                                    |   |
| 🗉 🌑 Tool: IBM Port Scanning Tool (Tech Pre   | 2. エーンェノトを1ノストールします。<br>Minnessfeの Mindews AIX たたて Linux 6 の クロスト・サー                                                                             |   |
| 🗉 🧇 Tool: Memory Dump Diagnostic for Java    | O MICROSORES WINDOWS, AIA, および LINUX へのインストール:                                                                                                   |   |
| 🗉 🧇 Tool: Visual Configuration Explorer 🛛 📃  | <ul> <li>         ・ アラック ニンヨンの 開始 用に 使用する JNE の 特定の ディレンドリーに、エニンエンド・ハック         ・ジッダ ケンロードして 解演する 必要があります。このディレクトリーは トッドディレクトリーの     </li> </ul> |   |
|                                              | 親ディレクトリーです。例えば、Microsoft Windows で、JRE が C:¥Program                                                                                              |   |
|                                              | Files¥IBM¥Java60¥jre ディレクトリーにある場合は、Windows x86 32ビットのエージ                                                                                         |   |
|                                              | ・、ル・パッケージの内茨を C・MD×comam FilesMTRMW.Taura60 厂報:東 まオ                                                                                              |   |

### 3.モニタリング対象のサーバへHealth Center エージェントを展開

- 必要であればJavaディレクトリをバックアップします
- ダウンロードしたzipには以下のようなファイルが含まれているため、これらをJavaのディレクトリ (例:<WebSphereインストールルート>/java/jre)にコピーします
  - healthcenter.properties、healthcenter.jar、libhealthcenter.soなどのファイルが存在していれば上書きします
- healthcenter.propertiesには、クライアントから接続するポート(デフォルト1972)が定義されています

以下はLinuxの例で、含まれるファイルはプラットフォームで異なります

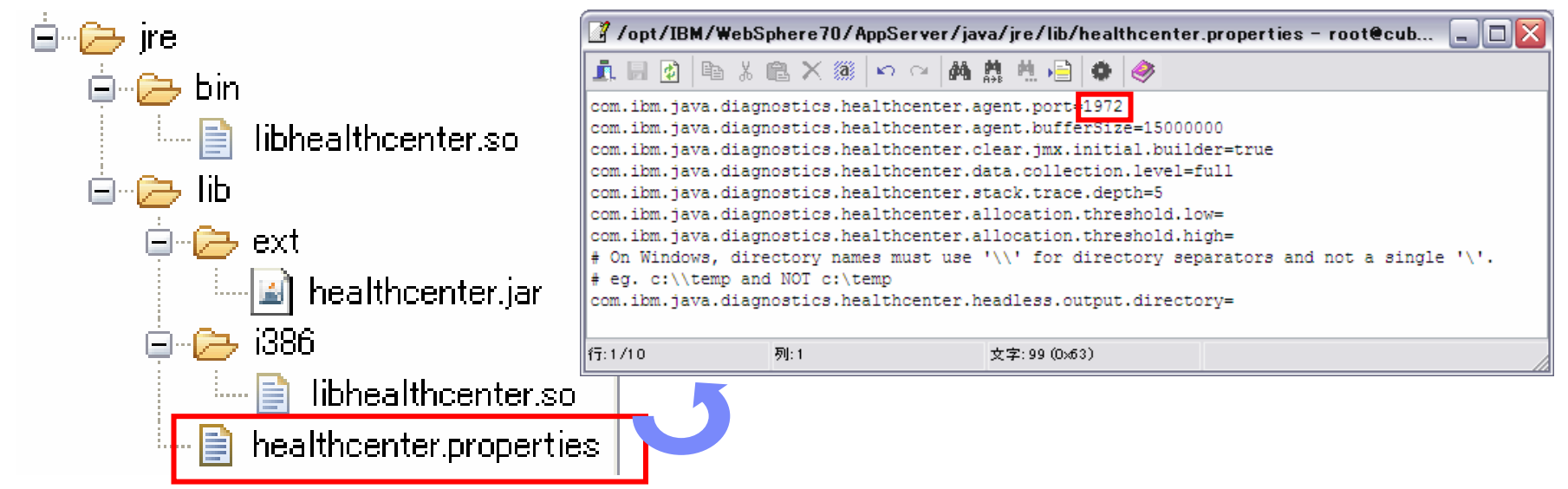

# 4.モニタリング対象のJavaアプリケーションに対するHealth Center有効化の設定 ~JVM起動時に有効化する方法~

- 指定方法は、Javaのバージョンやアプリケーション(単体のJavaアプリケーション/WAS/WID/RAD 等)によって異なるため、詳細は、ISAヘルプの「Health Center エージェントを有効にした Java ア プリケーションの開始」を参照してください
- Java6 SR5以降を使用した WASは、汎用JVM引数に「-Xhealthcenter」を指定します
- 無効化にはサーバ再始動が必要です

| Integrated Solutions Console ようこそ wasadmin             |                                                                    |
|--------------------------------------------------------|--------------------------------------------------------------------|
| 表示:     すべてのタスク       ■ ようこそ                           | MB           最大ヒーブ・サイズ           MB                                |
| 田 ガイド付きアクティビティー<br>田 サーバー                              | □ HProf の実行                                                        |
| <ul><li>■ アプリケーション</li><li>■ サービス</li></ul>            | HProf 引数                                                           |
| <ul><li>■リソース</li><li>■セキュリティー</li></ul>               | デバッグ・モード                                                           |
| 団 環境                                                   | -agentlib:jdwp=transport=dt_socket,server=y,suspend=n,address=7778 |
| 田 システム管理<br>田 ユーザーおよびグループ                              | 汎用 JVM 引数<br>-Xhealthcenter                                        |
| <ul><li>■ モニターおよびチューニング</li><li>■トラブルシューティング</li></ul> |                                                                    |
| 田 サービス統合<br>田 UDDI                                     | □ JIT を使用不可にする                                                     |
|                                                        | オペレーティング・システム名<br>linux                                            |
|                                                        | 適用 OK リセット 取り消し                                                    |

管理コンソール⇒サーバ⇒<該当サーバ>⇒プロセス定義⇒Java仮想マシン⇒汎用JVM引数

IBM

## 4.モニタリング対象のJavaアプリケーションに対するHealth Center有効 化の設定 ~JVM起動後に有効化する方法~ V2.0~

- Health Center V1.3以前のリリースまではアプリケーション開始時にHealth Centerエージェントを有効化する必要がありました(前項)
- V2.0より実行中のアプリケーションに対してHealth Centerエージェントを有効化できます
- アプリケーション稼働期間中ずっと有効化するのではなく、問題が発生した時にHealth Centerを有効化して分析を行いたい場合に有用です

【設定方法】

下記コマンドを実行します。

- JVMのプロセスIDを指定する場合 #<WAS\_Root>/java/bin/java -jar <WAS\_Root>/java/jre/lib/ext/healthcenter.jar ID:46375 port=1999
- JVMのプロセスIDを指定しない場合

コマンド実行結果として実行中の JVM のリストが表示されますので、リストから JVM を 選択します

#<WAS\_Root>/java/bin/java -jar <WAS\_Root>/java/jre/lib/ext/healthcenter.jar

-Dcom.ibm.java.diagnostics.healthcenter.agent.port=1999

IBM

# 5. Health Centerクライアントからモニタリング対象のJavaアプリケーションへの接続

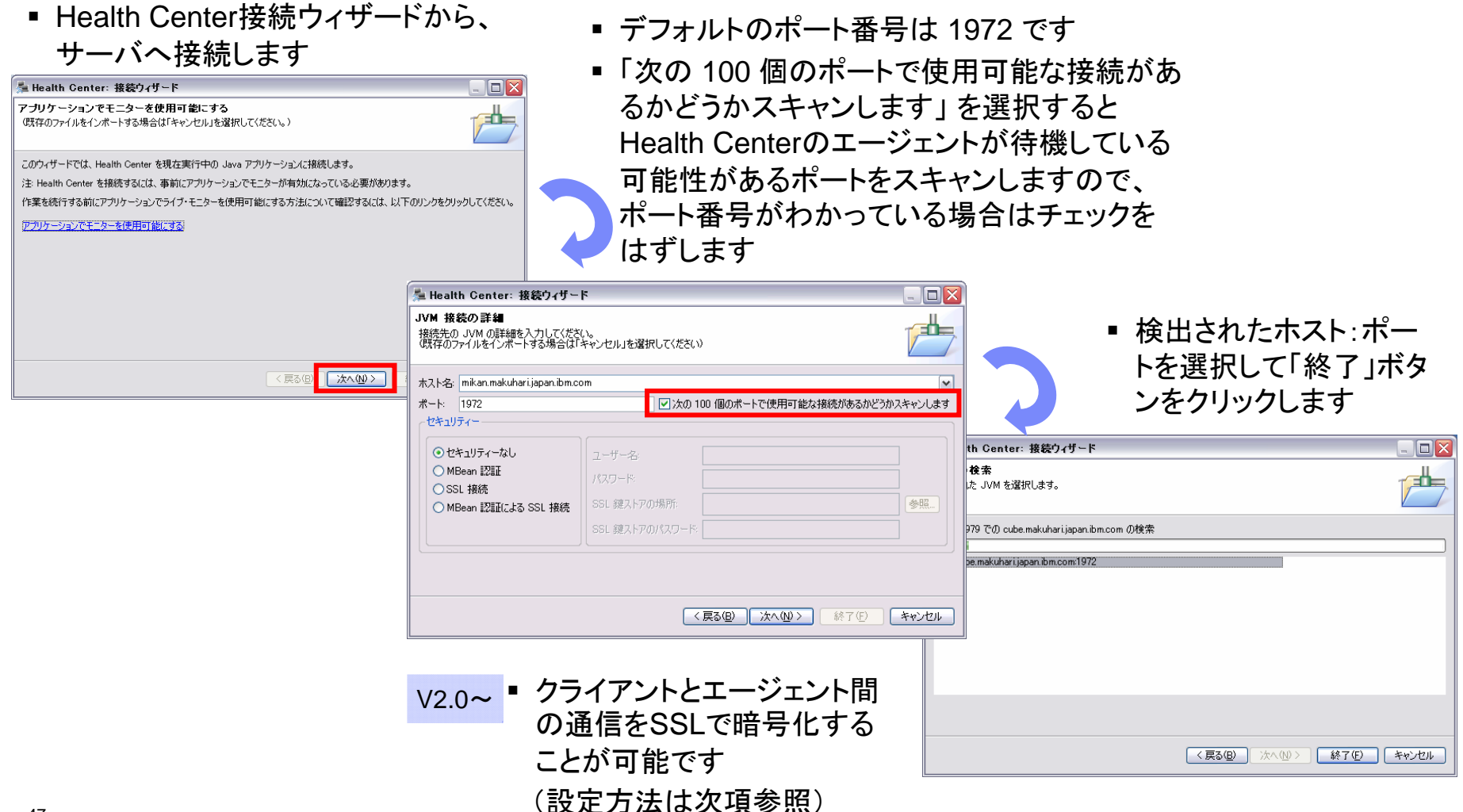

# 5. Health Centerクライアントからモニタリング対象のJavaアプリケーションへの接続 V2.0~

#### SSL接続の設定方法

- 1. エージェントの鍵ストアと鍵ペアを作成して、公開鍵をエクスポートする
  - #<WAS\_ROOT>/java/bin/keytool -keystore HCAgentKeystore -genkey -keyalg RSA -keysize 2048 -validity 200 -alias HCAgentKey

#<WAS\_ROOT>/java/bin/keytool -keystore HCAgentKeystore -export -alias HCAgentKey -rfc -file HCAgentKey.pub

#### 2. クライアントの鍵ストアと鍵ペアを作成して、公開鍵をエクスポートする

#<WAS\_ROOT>/java/bin/keytool -keystore HCClientKeystore -genkey -keyalg RSA -keysize 2048 -validity 200 -alias HCClientKey

#<WAS\_ROOT>/java/bin/keytool -keystore HCClientKeystore -export -alias HCClientKey -rfc -file HCClientKey.pub

#### 3. 公開鍵を交換する

#<WAS\_ROOT>/java/bin/keytool -keystore HCAgentKeystore -import -file HCClientKey.pub #<WAS\_ROOT>/java/bin/keytool -keystore HCClientKeystore -import -file HCAgentKey.pub

#### 4. クライアントの鍵ストア(HCClientKeystore)をクライアントの任意のディレクトリにコピーする

#### 5.エージェント側の設定

<WAS\_ROOT>/java/jre/lib/healthcenter.propertiesにエージェント鍵ストアの場所とパスワードを指定する (javaコマンドにて-Dオプションを使用して設定することも可能) com.ibm.java.diagnostics.healthcenter.agent.ssl.keyStore=/work/HCAgentKeystore com.ibm.java.diagnostics.healthcenter.agent.ssl.keyStorePassword=XXXXXX

#### 6.クライアント側の設定

Health Center接続ウィザードでSSL接続を選択し、クライアントの鍵ストアとパスワードを指定して接続する

# 5. Health Centerクライアントからモニタリング対象のJavaアプリケーションへの接続

#### ■ 接続が完了すると、「状況要約」ページが表示されます

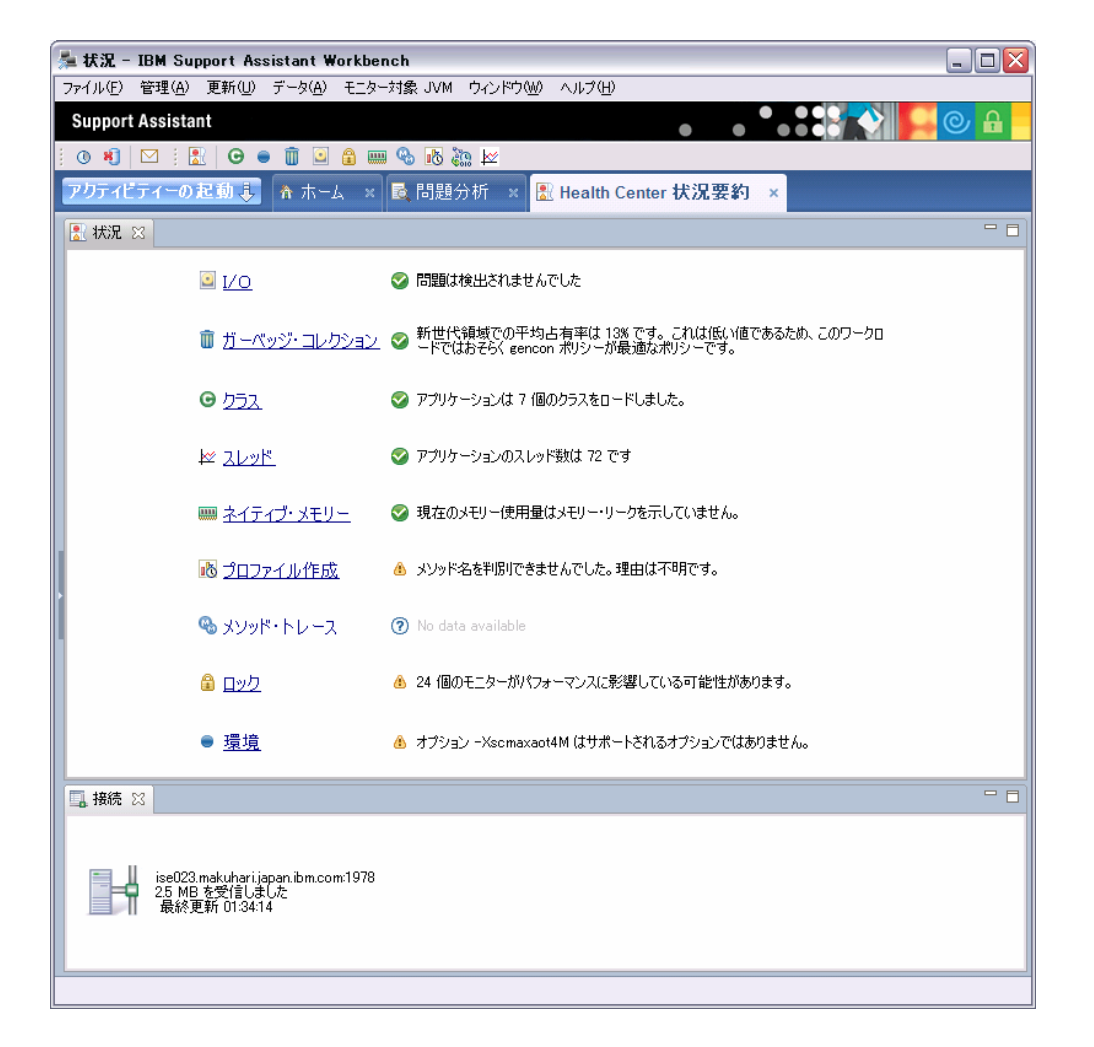

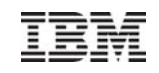

## Health Center の一般設定1

 メニューの「ファイル」⇒「プリファレンス」⇒「IBM Monitoring and Diagnostic Tools for Java – Health Center」から、HealthCenter の一般設定ができます

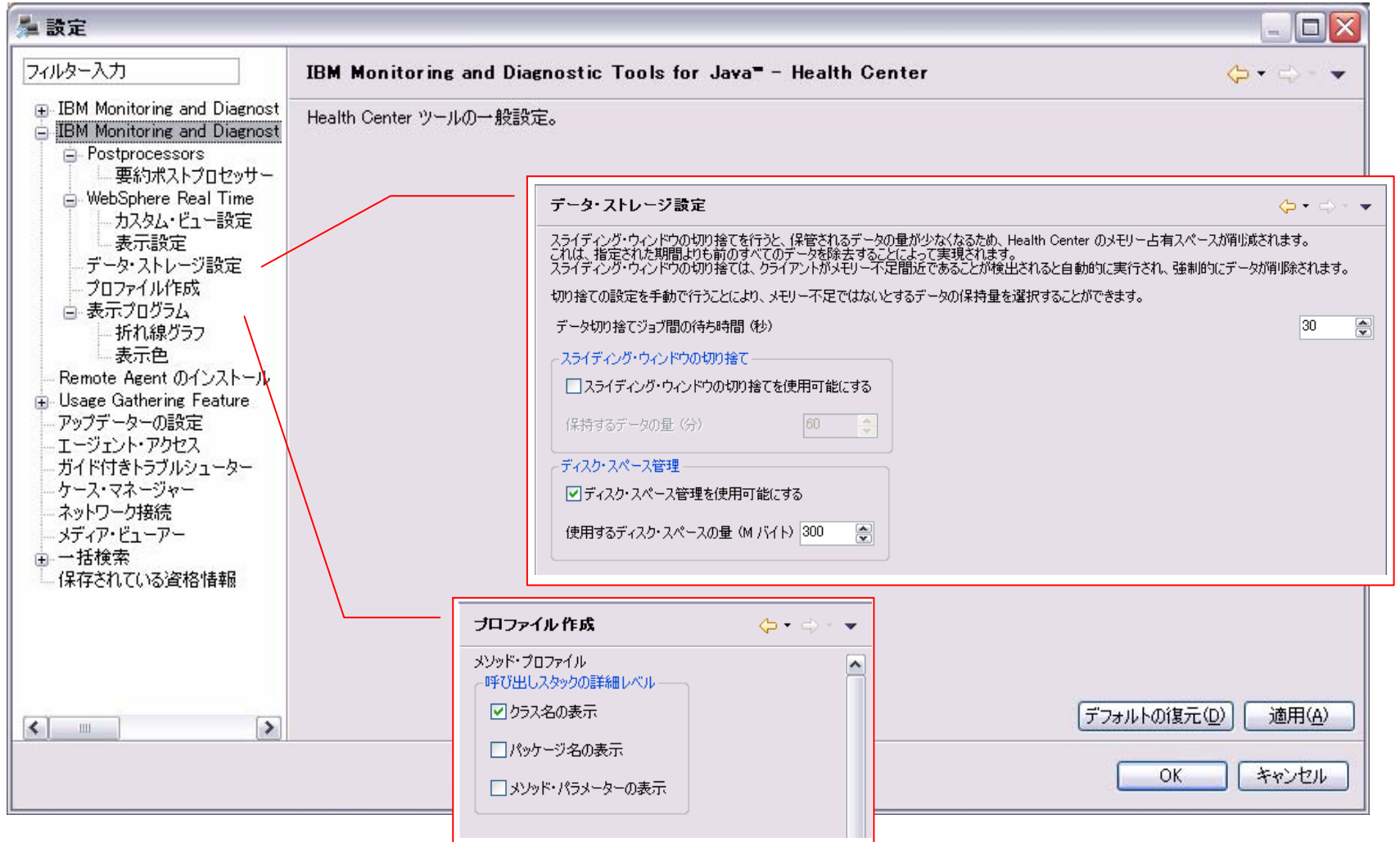

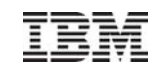

# Health Center の一般設定2

|                                               |                                           | 要約ポストプロセッサー                                               |           |                |
|-----------------------------------------------|-------------------------------------------|-----------------------------------------------------------|-----------|----------------|
| 🏂 設定                                          |                                           | VGC 要約ポストプロセッサーが使用する設定                                    |           |                |
| フィルター入力                                       | IBM Monitoring and Diagnostic Tools for . | 警告の対象となる、コレクションあたりの旧世代に入れられる新世代の平均比率 (%                   | ) 1 🔮     |                |
| ⊕ IBM Monitoring and Diagnost                 | Health Center ツールの一般設定。                   | 高占有率の警告の対象となるしきい値(%)                                      | 70 🚖      |                |
| IBM Monitoring and Diagnost<br>Destprocessors | Hogen Contor y 100 ALEADED                | 低占有率の警告の対象となるしきい値 %                                       | 40 🚔      |                |
| 要約ポストプロセッサー                                   |                                           | 長い休止の警告の対象となるしきい値休止時間(別秒)                                 | 5000 🚔    |                |
| ☐ WebSphere Real Time<br>カスタム・ビュー設定、          |                                           | キューに入れられたファイナライザーの警告の対象となるしきい値(#)                         | 750 🚔     |                |
| 表示設定<br>データ・ストレージ設定                           |                                           | 警告の対象となる、圧縮を伴うコレクションの比率 90                                | 15 💌      |                |
| ブロファイル作成<br>ロ 表テプログラム                         |                                           | 警告の対象となるシステム・コレクションの比率 🕫                                  | 10        |                |
| 一折れ線グラフ                                       |                                           | リーク警告の対象となるヒーブ・サイズの1増加 %                                  | 10        |                |
| 表示巴<br>Remote Agent のインストール                   | L L L L L L L L L L L L L L L L L L L     |                                                           |           |                |
| ⊕ Usage Gathering Feature<br>アップデーターの設定       |                                           | カスタム・ビュー設定                                                | 6 • 0 • • | 7              |
|                                               |                                           | <br>Health Center によって収集される Websphere Real Time 情報を構成します。 | <b>V</b>  | _              |
| - ケース・マネージャー                                  |                                           | カスタム・ビュー保管ファイルの場所                                         |           |                |
| ー ネットワーク接続<br>メディア・ビューアー                      |                                           | ● ● ● ● ● ● ● ● ● ● ● ● ● ● ● ● ● ● ●                     |           |                |
| ➡ 一括検索<br>↓ 保存されている資格情報                       |                                           | 表示設定                                                      |           |                |
|                                               |                                           | Websphere Real Time の表示プログラムを構成します。                       |           | _              |
|                                               |                                           | □ 対数 Y 軸のブロット・ビューを表示                                      |           |                |
|                                               |                                           | □ 対数 Y 軸のヒストグラム・ビューを表示                                    |           |                |
| <                                             |                                           | ヒストグラムの間隔数                                                | 50        | 箇用( <u>A</u> ) |
|                                               |                                           | ✔ヒストグラム表示で空の間隔を省略する                                       |           | e dalla        |
|                                               |                                           | 分析する異常値の数                                                 | 5         |                |
|                                               |                                           |                                                           |           |                |

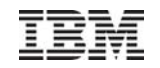

#### FAQ

Q. Health Centerのサポートはどのようになっていますか?

A. 例えば、WASのJVM問題判別のためにHealth Centerを使用している場合など、パスポート・アドバンテージの 契約があればサポートを受けることが可能です。WAS以外のJVMを対象にしている場合でもパスポート・アド バンテージの契約があれば相談することが可能です。契約がない場合は、Health CenterのForumなどに投稿 することで情報を得られます。

#### IBM Monitoring and Diagnostic Tools for Java<sup>™</sup> - Health Center Forum

http://www.ibm.com/developerworks/forums/forum.jspa?forumID=1461

#### Q. 過去のデータを分析することは可能ですか?

- A. はい、可能です。モニターデータを保存しておくことで過去のデータを分析可能です。詳細はP31を参照してくださ い。ヘッドレスモードを使用している場合はサーバー側にデータが保管されています。
- Q. システムの制約上、Health Centerクライアントをエージェントに接続することができない場合の対応方法は?
- A. P32に記載しているヘッドレスモードを使用します。ヘッドレスモードであれば、クライアント接続が不要で、サー バー側でデータを収集することが可能です。
- Q.あるシステムにHealthCenterが入っているかどうか?どのバージョンが入っているか?について、どのように確認 すればよいでしょうか?
- A. 対象となるjavaのディレクトリにhealthcenter.jarが存在しているか確認してください。存在すればエージェントが 入っています。healthcenter.jarを展開するとversion.propertiesというファイルがあります。このファイルにバー ジョンが明記されています。

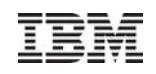

## 参考資料

- Health Center Homepage
  - https://www.ibm.com/developerworks/java/jdk/tools/healthcenter/
- Information Center : IBM Monitoring and Diagnostic Tools for Java
  - <u>http://publib.boulder.ibm.com/infocenter/hctool/v1r0/topic/com.ibm.java.diagnostics.healthcenter.doc/homepage/plugin-homepage-hc.html</u>
- IBM Monitoring and Diagnostic Tools for Java Getting started with Health Center
  - https://www.ibm.com/developerworks/java/jdk/tools/healthcenter/getting\_started.html
- IBM Monitoring and Diagnostic Tools for Java<sup>™</sup> Health Center Forum
  - http://www.ibm.com/developerworks/forums/forum.jspa?forumID=1461
- Java の診断を IBM スタイルで: 第5回 Health Center によってアプリケーションを最適化する
  - http://www.ibm.com/developerworks/jp/java/library/j-ibmtools5/index.html?ca=drs-
- Java Health Center- a low overhead monitoring tool
  - http://www-01.ibm.com/support/docview.wss?uid=swg21413628
- Webcast replay: Low overhead performance monitoring for your JVM with IBM Monitoring and Diagnostic Tools for Java - Health Center
  - http://www-01.ibm.com/support/docview.wss?uid=swg27016069
- IBM Support Assistant 4.1 利用ガイド
  - http://www.ibm.com/developerworks/jp/websphere/library/was/isa41\_guide/
- WAS V7 最新動向ワークショップ「システム運用」
  - http://public.dhe.ibm.com/software/dw/jp/websphere/was/was7\_update/wasv7updatews06systemman agement\_rv.pdf
- Update: Health Center 2.0 provides several major enhancements
  - http://www-304.ibm.com/support/docview.wss?uid=swg21573878